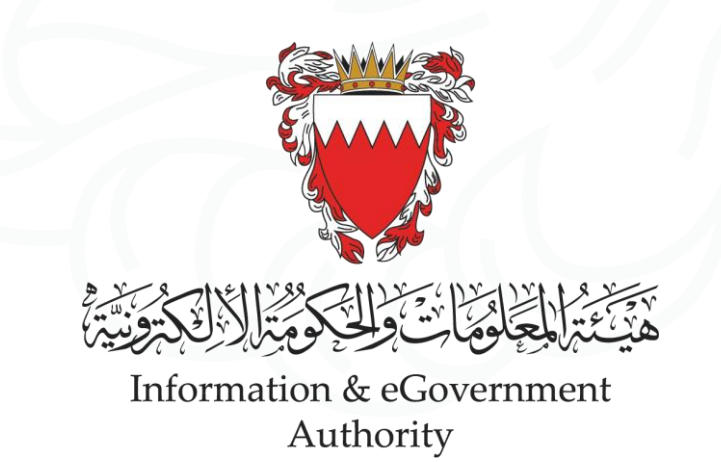

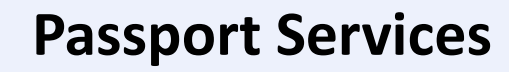

خدمات جواز السفر

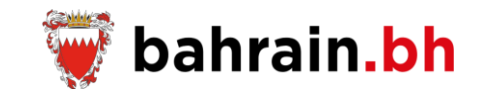

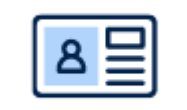

**Passport Services** 

The Nationality, Passport & Residence Affairs provides for the citizens a group of services related to the passport issuance and renewal in an efficient and convenient way.

## **Passport Services**

The Nationality, Passport & Residence Affairs provides for the citizens a group of services related to the passport issuance and renewal in an efficient and convenient way.

**Click Here** 

#### **G** Passport Renewal Request

Terms and Conditions

Submit a request to renew your passport and/or your family members passports and pay the required fees (if any).

View terms and conditions related to the passport services.

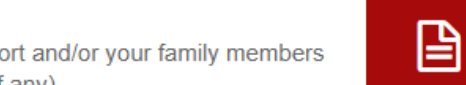

# newborn child.

Submit a request for the issuance of the first passport for the

G Passport Lost/Damaged Replacement Issuance Request Submit a request to issue a replacement for the lost or damaged passport.

6

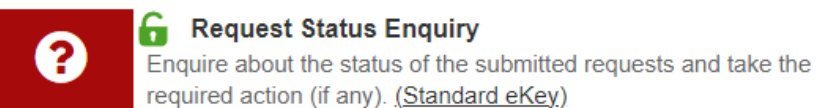

1

B

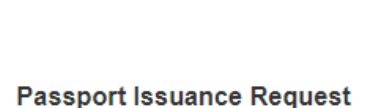

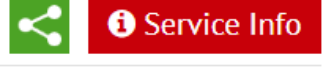

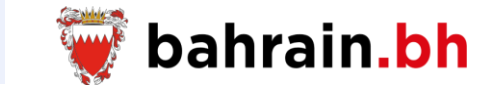

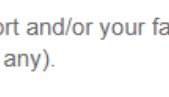

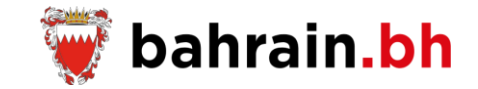

This service provides the terms and conditions related to the passport services.

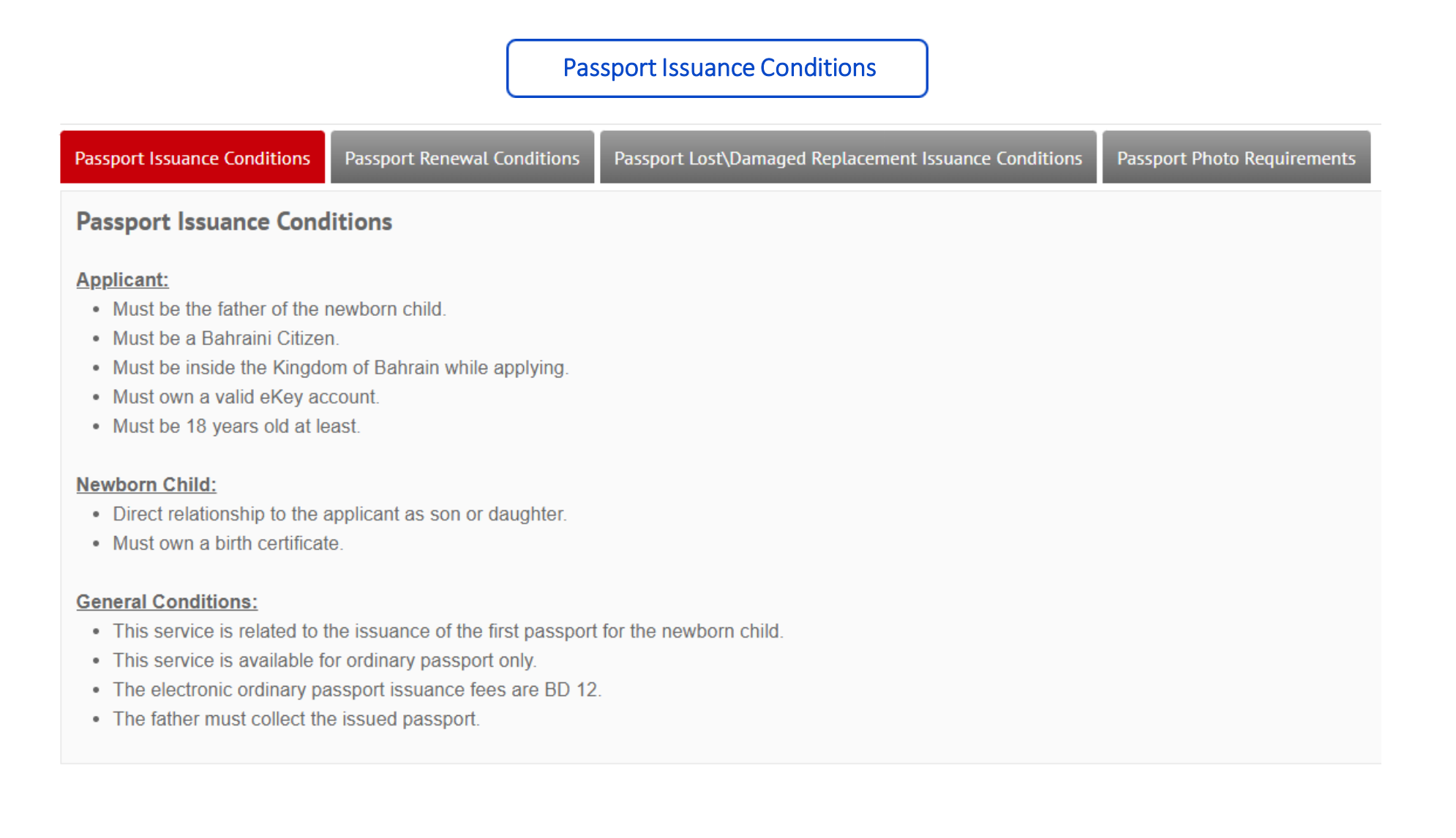

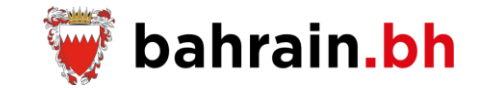

## Passport Renewal Conditions

| Passport Issuance Conditions Passport Renewal Conditions Passport Lost\Damaged Replacement Issuance Conditions Passport Photo Requirements                                                                                                    |  |  |  |
|----------------------------------------------------------------------------------------------------|--|--|--|
| Passport Renewal Conditions                                                                                                    |  |  |  |
| <ul> <li>Applicant:</li> <li>Must be a Bahraini citizen.</li> <li>Must be inside the Kingdom of Bahrain while applying.</li> <li>Must own a valid eKey account.</li> <li>Must be 18 years old at least.</li> </ul>                                                                                                    |  |  |  |
| <ul> <li>Family Members:</li> <li>Direct relationship to the applicant as wife, son or daughter.</li> <li>The father can renew the passport of all the family members (wife, son, daughter).</li> <li>The mother can renew the passport of her children only.</li> </ul>                                                                                                    |  |  |  |
| <ul> <li>Passport:</li> <li>Must not be declared stolen, lost or damaged.</li> <li>The passport cannot be renewed if the remaining validity period is more than 1 year.</li> <li>This service is available for ordinary passport and special passport holders.</li> </ul>                                                                                                    |  |  |  |
| <ul> <li>General Conditions:</li> <li>Passport renewal is required every 10 years for those of age 21 years old or above, and every 5 years for those below 21 years old.</li> <li>The electronic ordinary passport renewal fees are BD 15. In case the passport owner is of age 60 years and above, then the renewal fees are BD 7.5.</li> <li>In case the electronic ordinary passport is being issued for the first time during the renewal of the current passport, the renewal fees are BD 12. If the passport owner is of age 60 years and above, then the renewal fees are BD 12. If the passport owner is of age 60 years and above, then the renewal fees are BD 6.</li> </ul> |  |  |  |

• It is required to present the old passport when collecing the renewed passport.

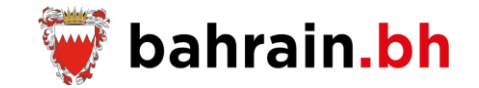

## Passport Lost\Damaged Replacement Issuance Conditions

| Passport Issuance Conditions Passport Renewal Conditions Passport Lost\Damaged Replacement Issuance Conditions                                                                                                    | Passport Photo Requirements |
|----------------------------------------------------------------------------------------------------|-----------------------------|
| Passport Lost\Damaged Replacement Issuance Conditions                                                                                                    |                             |
| <ul> <li>Applicant:</li> <li>Must be a Bahraini citizen.</li> <li>Must be inside the Kingdom of Bahrain while applying for himself.</li> <li>Must own a valid eKey account.</li> <li>Must be 18 years old at least.</li> </ul> |                             |
| <ul> <li>Family Members:</li> <li>Direct relationship to the applicant as wife, son, or daughter.</li> <li>The father can issue the passport of his children only (son, daughter).</li> </ul>                                  |                             |
| <ul> <li>Passport:</li> <li>This service is available for ordinary passport and special passport holders.</li> </ul>                                                                                                    |                             |
| <ul> <li>General Conditions:</li> <li>The Issuance fees for the damaged passport replacement are BD 10.</li> <li>The Issuance fees for the lost passport replacement are BD 50.</li> </ul>                                     |                             |

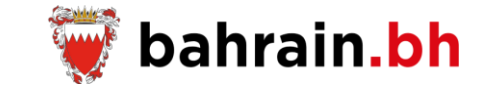

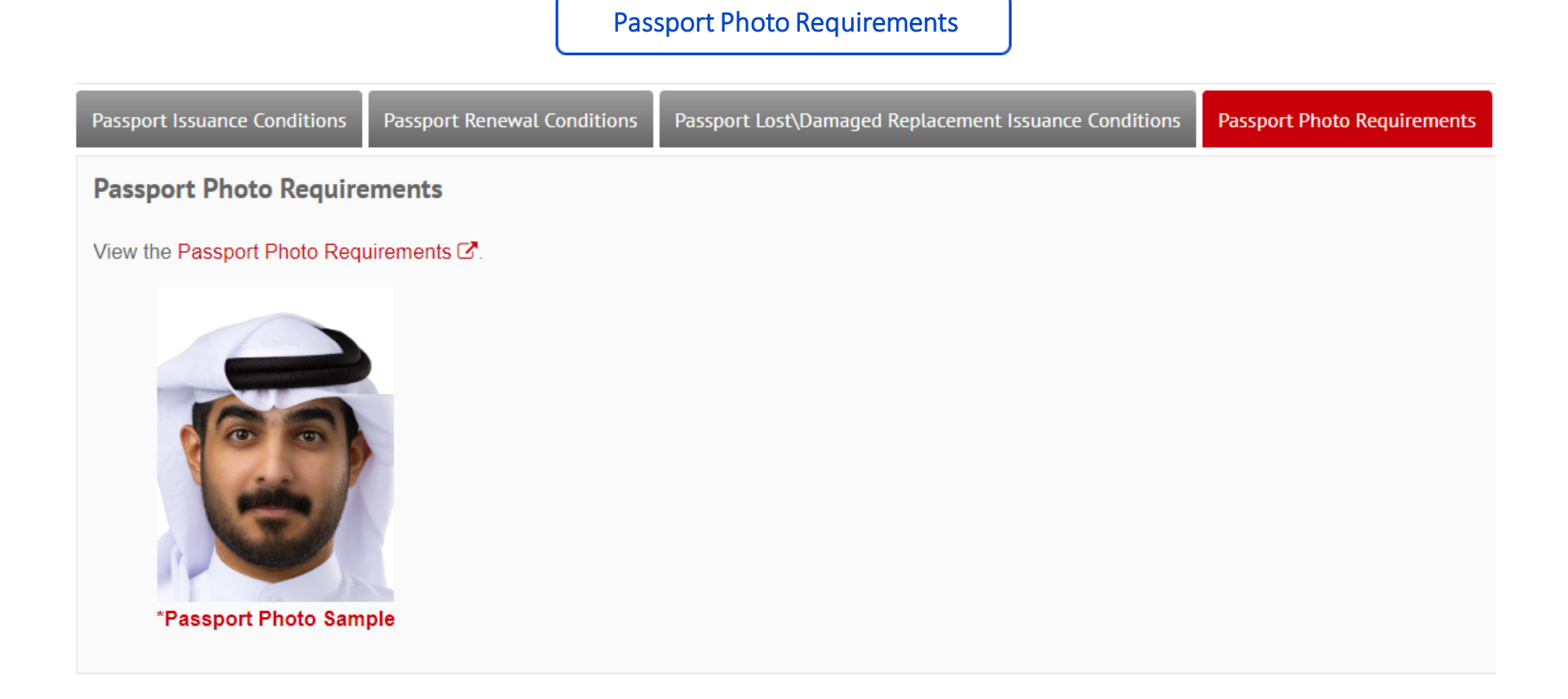

**Passport Services** 

The Nationality, Passport & Residence Affairs provides for the citizens a group of services related to the passport issuance and renewal in an efficient and convenient way.

### Passport Services

The Nationality, Passport & Residence Affairs provides for the citizens a group of services related to the passport issuance and renewal in an efficient and convenient way.

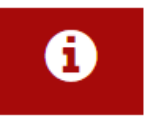

Terms and Conditions View terms and conditions related to the passport services. ľ

Passport Issuance Request
 Submit a request for the issuance of the first passport for the
 newborn child.

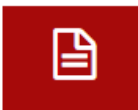

🔓 Passport Renewal Request

Submit a request to renew your passport and/or your family members passports and pay the required fees (if any).

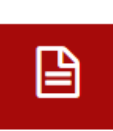

passport.

Passport Lost/Damaged Replacement Issuance Request
 Submit a request to issue a replacement for the lost or damaged

**Click Here** 

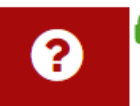

**Request Status Enquiry** Enquire about the status of the submitted requests and take the required action (if any). (<u>Standard eKey</u>)

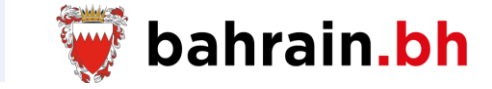

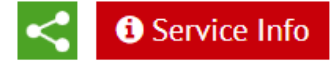

#### **Passport Issuance Request**

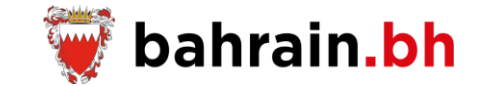

This service allow submitting a request for the issuance of the first passport for the newborn child.

#### **Business Rules:**

#### ✤ Applicant:

- Must be the father of the newborn child.
- Must be a Bahraini Citizen.
- Must be inside the Kingdom of Bahrain while applying.
- Must own a valid eKey account.
- Must be 18 years old at least.

#### Family Member:

- Direct relationship to the applicant as son or daughter.
- Must own a birth certificate.

#### ✤ General:

- This service is related to the issuance of the first passport for the newborn child.
- This service is available for ordinary passport only.
- The passport issuance fee is BD 12.
- The father must collect the issued passport.

#### Passport Issuance Request

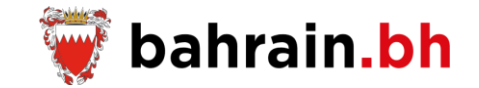

#### Step1: Request Details

- 1. Add the Personal Number for the newborn child then click on the "Verify" button.
- 2. The passport details for the entered personal number will be displayed.

| 1 Request Details                | (2)               | Attachments Details | 3      | Confirm    |
|----------------------------------|-------------------|---------------------|--------|------------|
| * indicates the required fields. |                   |                     |        |            |
|                                  | N                 | ewborn Details      |        | ^          |
| Enter newborn's personal number  | Personal Number : |                     | Verify |            |
|                                  |                   | Back                | C      | Click Here |

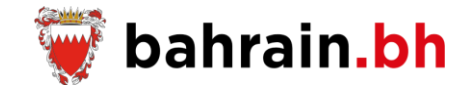

After the successful verification of the entered personal number, the following data is displayed:

- 1. Full Name in English and Arabic: If the applicant is eligible to update the name, then the service will display the name details in a table view where the applicant must do the below:
  - Select the name he wish to update and add his comments.
  - If the selected name is the Last name, then he must select the desired name from the provided drop sown list.
- 2. Passport Collection Details:
  - Issuance Type: a description will be provided based on the selected type
    - Quick Issuance
    - Normal Issuance
  - Collection Method: based on the selected method, extra fields will be displayed to be filled by the applicant
    - Personal Visit
      - Ordinary Passport Pickup Location
        - Manama (Main) Branch
        - o Isa Town Branch
        - o Muharraq Branch
    - o Postal Delivery inside Bahrain
      - Delivery Address: Flat, Building, Alpha, Road, Block
    - Postal Delivery outside Bahrain
      - Address: Residence Country, Mobile Number in Residence Country, ZIP Code/Post Code, City, District, Main Road, Street, Building, Flat or House Number
    - Bahrain Embassy (Not activated yet)
      - Address: Residence Country, Mobile Number in Residence Country, ZIP Code/Post Code, City, District, Main Road, Street, Building, Flat or House Number
      - Bahrain Embassy: Embassy 1, Embassy 2, All Embassies
- 3. After entering all the required details, the applicant must click on the "Add" button.

## Passport Issuance Request

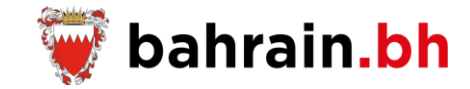

| Applicant full name is displa                | ayed (name was verified previously) | )                                         | Арр                                                                                                    | licant is eligit                                                | ble to update the                                                                    | name                                                                                |
|----------------------------------------------|-------------------------------------|-------------------------------------------|----------------------------------------------------------------------------------------------------|-----------------------------------------------------------------|--------------------------------------------------------------------------------------|-------------------------------------------------------------------------------------|
| Request Details (2)                          | Attachments Details (3) Confirm     |                                           | _                                                                                                    | New                                                             | born Details                                                                         |                                                                                     |
| cates the required fields                    |                                     |                                           |                                                                                                    | Personal Number :                                               |                                                                                      | /erify                                                                              |
| Νε                                           | wborn Details                       | ^                                         |                                                                                                    | Personal Number :                                               | 239675465                                                                            |                                                                                     |
| Personal Number :                            | Verify                              | Name t<br>● To up<br>from the<br>Please i | b be Printed<br>date the current name, please self<br>provided list.<br>note that this request will be review | ect the desired name and enter<br>ved by the concerned departme | the required modification. To update th<br>ant in the Nationality, Passports & Resid | e last name, please select the desired nam<br>lence Affairs (NPRA) according to the |
| English Full Name :                          | Mohammed Ahmed Saleh                | applicat                                  | Name Sequence                                                                                                 | Current Arabic Name                                             | Current English Name                                                                 | Required Modification                                                               |
| Arabic Full Name :                           | محد أحد صالح                        |                                           | Request Owner Name                                                                                            | أحمد                                                            | Ahmed                                                                                | Add your comments (if any)                                                          |
| oort Collection Details<br>* Issuance Type : | Quick Issuance      Normal Issuance |                                           | Father Name                                                                                                   | على                                                             | Ali                                                                                  | Add your comments (if any)                                                          |
| * Collection Method :                        | Personal Visit                      | -                                         | Grandfather Name                                                                                              | مىالح                                                           | Saleh                                                                                | Add your comments (if any)                                                          |
| * Ordinary Passport Pickup Location :        | Select Pickup Location              |                                           | Last Name                                                                                                    | عبدالله                                                         | Abdulla                                                                              | Select Last Name<br>Add your comments (if any)                                      |
|                                              | _                                   | Passpo                                    | rt Collection Details                                                                                         |                                                                 |                                                                                      |                                                                                     |
| Click Here                                   |                                     |                                           |                                                                                                    | * Issuance Type :                                               | ○ Quick Issuance ○ Normal Issuar                                                     | nce                                                                                 |
|                                              |                                     |                                           |                                                                                                    | * Collection Method :                                           | Select Collection Method                                                             | $\sim$                                                                              |
|                                              |                                     |                                           |                                                                                                    | * Collection Method :<br>Ba                                     | Select Collection Method                                                             |                                                                                     |

## Passport Issuance Request

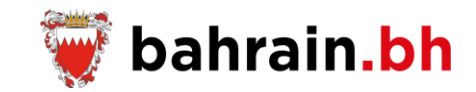

| Newborn Details ^                     |                                      |  |
|---------------------------------------|--------------------------------------|--|
| Personal Number :                     | Verify                               |  |
| English Full Name :                   | Mohammed Ahmed Saleh                 |  |
| Arabic Full Name :                    | محمد أحمد صبالح                      |  |
| Passport Collection Details           |                                      |  |
| * Issuance Type :                     | Quick Issuance     O Normal Issuance |  |
| * Collection Method :                 | Personal Visit                       |  |
| * Ordinary Passport Pickup Location : | Manama (Main) Branch 🗸 🗸             |  |

#### Add

|               | Added Requests Details |                                                                                                |               |        |
|---------------|------------------------|------------------------------------------------------------------------------------------------|---------------|--------|
| Passport Type | Personal Number        | Full Name                                                                                      | Issuance Type | Delete |
| Ordinary      | 220326541              | Abdullah Abdulrahman Mohammed Abdullah Abdulrahman<br>عبداللہ عبدالرحمن محمد عبداللہ عبدالرحمن | Normal        | ×      |
| Ordinary      | 2265698532             | Hasan Abdulrahman Mohammed Abdullah Abdulrahman<br>حسن عبدالرحمن محمد عبدالل حمن               | Quick         | ×      |
|               |                        | Applicant Details                                                                              |               |        |

|               | Applicant Details          | A Bequest |
|---------------|----------------------------|-----------|
|               | Personal Number : 87000000 | Nequest   |
| Enter Contact | * Mobile Number :          |           |
| Details       | Email :                    |           |
|               | Back Continue Click        | Here      |

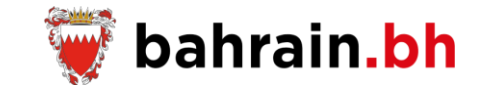

**Step2: Attachments Details** 

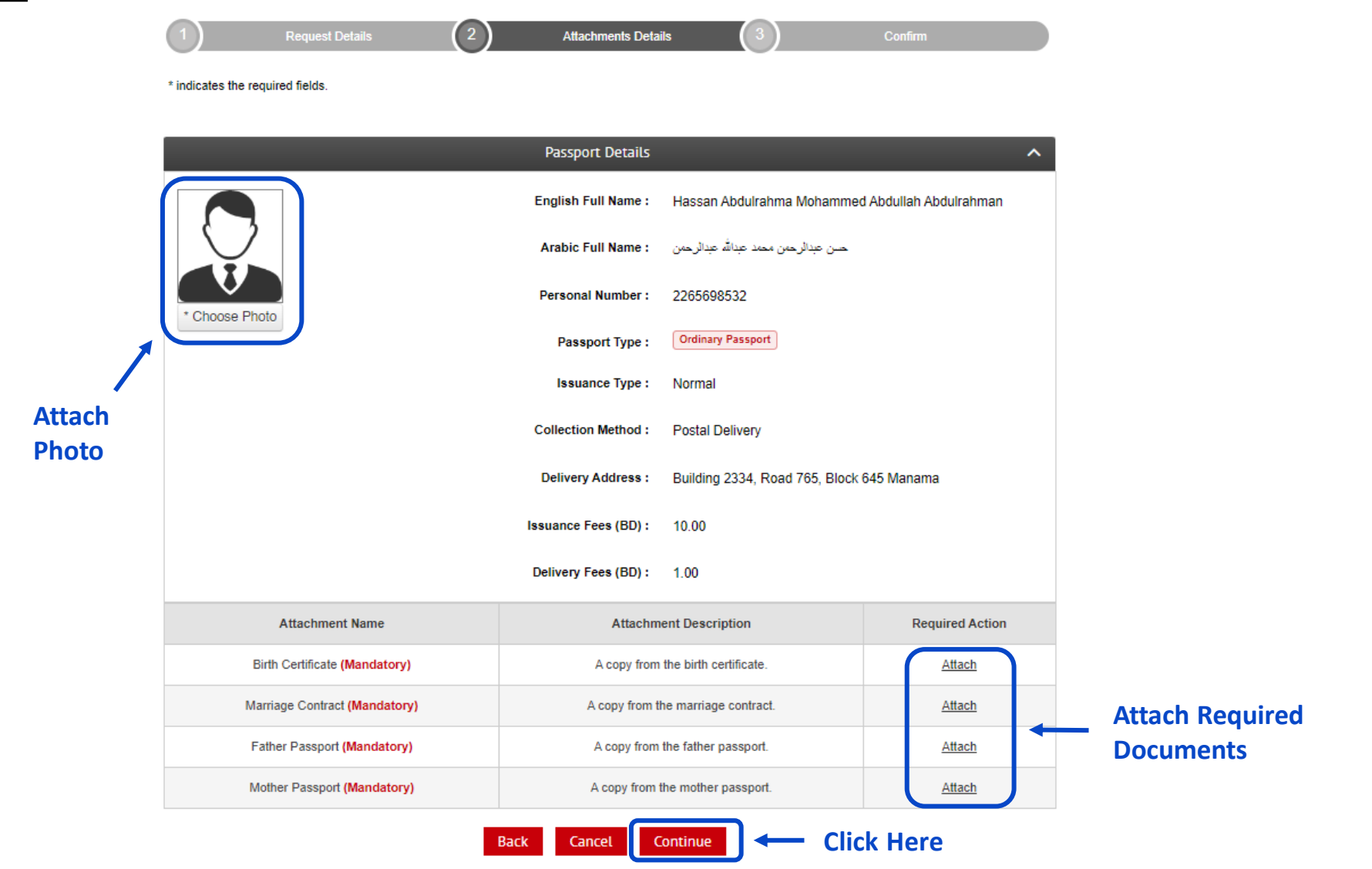

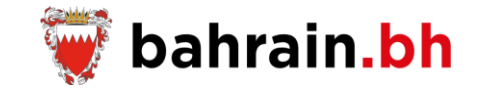

Step3: Confirm

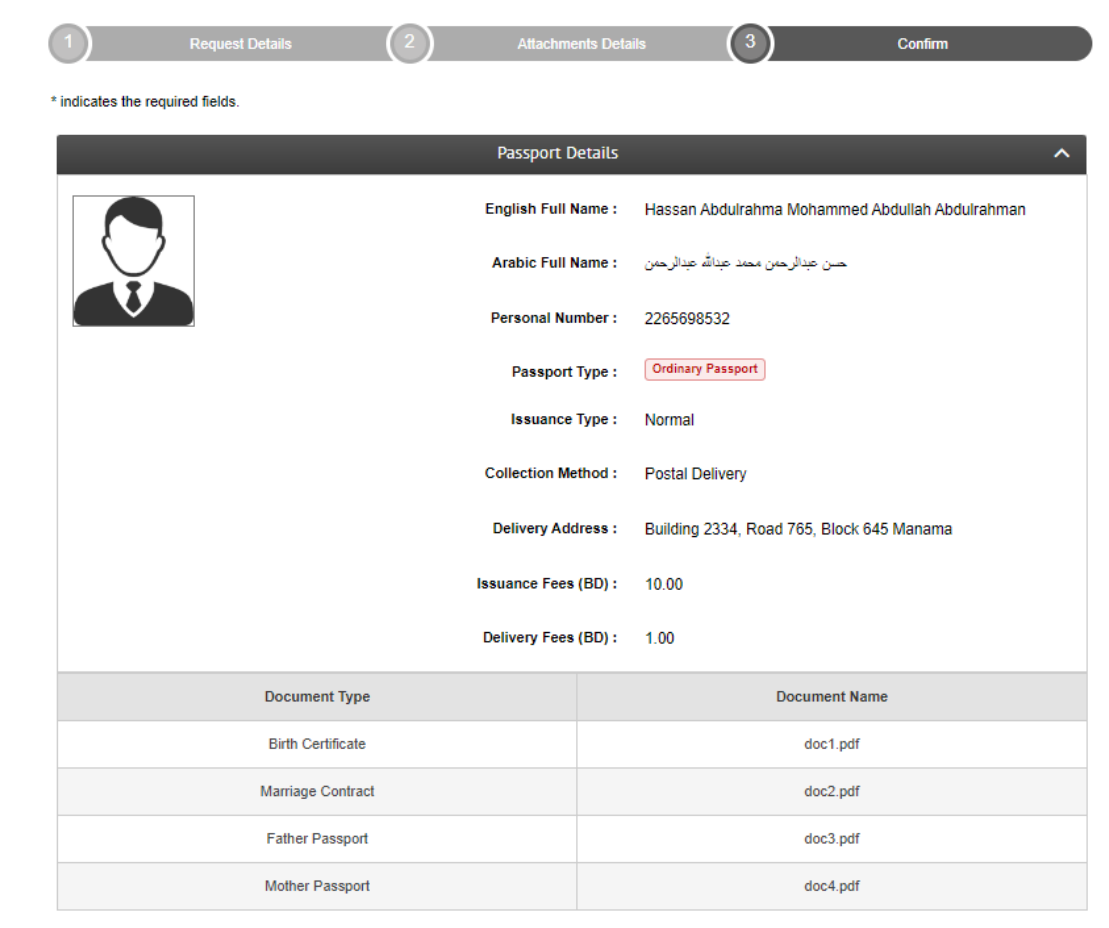

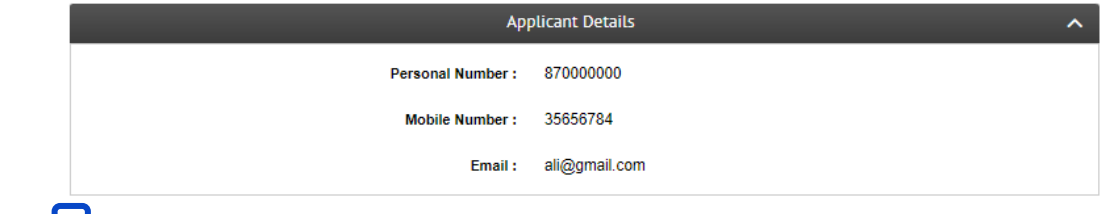

Click Here 

I hereby declare that all information and attachments provided are correct and I acknowledge that I bear full responsibility if proven otherwise.\*

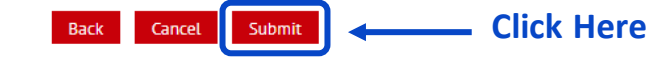

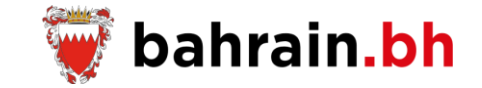

## Step4: Submitting the request successfully

#### Success!

The request has been sent successfully. Please keep the request number below to inquire about the status of the request.

|                |               | Requests Details |                                                                                            | ^             |
|----------------|---------------|------------------|--------------------------------------------------------------------------------------------|---------------|
| Request Number | Passport Type | Personal Number  | Full Name                                                                                  | Issuance Type |
| 1237           | Ordinary      | 2265698532       | Hasan Abdulrahman Mohammed<br>Abdullah Abdulrahman<br>حسن عبدالرحمن محمد عبدالله عبدالرحمن | Normal        |

| Арг                                                                               | olicant Details                                                                       |
|-----------------------------------------------------------------------------------|---------------------------------------------------------------------------------------|
| Personal Number :                                                                 | 87000000                                                                              |
| Mobile Number :                                                                   | 35656784                                                                              |
| Email :                                                                           | ali@gmail.com                                                                         |
| Menu<br>Click Here to Send a C<br>the Request Details to<br>applicant's email add | Email Print Click Here<br>to Print the<br>Request<br>Copy of Details<br>o the<br>ress |

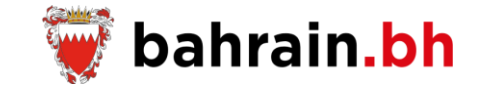

## 1 Service Channels

| Bahrain Portal<br>(bahrain.bh)        | R |
|---------------------------------------|---|
| National Contact Center<br>(80008001) |   |

## 2 Electronic Payment

Х

**Passport Services** 

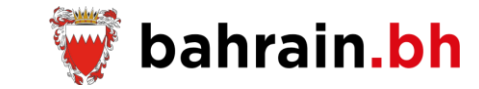

The Nationality, Passport & Residence Affairs provides for the citizens a group of services related to the passport issuance and renewal in an efficient and convenient way.

### Passport Services

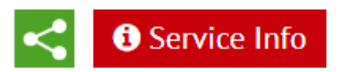

The Nationality, Passport & Residence Affairs provides for the citizens a group of services related to the passport issuance and renewal in an efficient and convenient way.

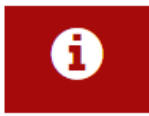

Terms and Conditions View terms and conditions related to the passport services.

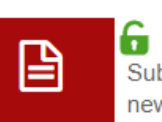

## **Passport Issuance Request** Submit a request for the issuance of the first passport for the newborn child.

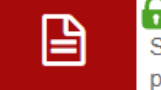

#### 🔓 Passport Renewal Request

Submit a request to renew your passport and/or your family members passports and pay the required fees (if any).

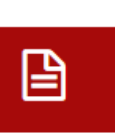

#### G Passport Lost/Damaged Replacement Issuance Request

Submit a request to issue a replacement for the lost or damaged passport.

**Click Here** 

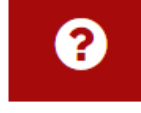

#### 🔓 Request Status Enquiry

Enquire about the status of the submitted requests and take the required action (if any). <u>(Standard eKey)</u>

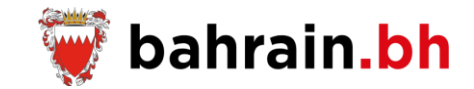

This service allow submitting a request to renew your passport and/or your family members passports and pay the required fees (if any).

#### **Business Rules:**

#### ✤ Applicant:

- Must be a Bahraini citizen.
- Must be inside the Kingdom of Bahrain while applying.
- Must own a valid eKey account.
- Must be 18 years old at least.

#### Family Member:

- Direct relationship to the applicant as wife, son or daughter.
- The father can renew the passport of all the family members (wife, son, daughter).
- The mother can renew the passport of her children only.

#### Passport:

- Must not be declared stolen, lost or damaged.
- The passport cannot be renewed if the remaining validity period is more than 6 months.
- The passport cannot be renewed online if it has been expired for more than one year.
- This service is available for ordinary passport and special passport holders.

### ✤ General:

- Passport renewal is required every 10 years for those of age 21 years old or above, and every 5 years for those below 21 years old.
- The passport renewal fee is BD 12. In case the passport holder age is 60 years old or above then the renewal fee is BD 6.
- It is required to present the old passport when collecting the renewed passport.
- If the applicant is required to provide the fingerprint, he must visit one of Identity Card Service Centers to update his details.
- The service will display the user's signature. If the applicant needs to change the signature, he must visit one of Identity Card Service Centers to update his details.

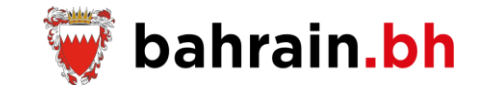

### Step1: Request Details

- 1. Select the request is for the applicant or for the family member.
- 2. If the request is for the applicant, then the service will display the applicant personal details along with the request details to be entered.
- 3. If the request is for the family member, then the applicant must enter the personal number and click on the "Verify" button. Accordingly, the passport details for the entered personal number will be displayed.

| 1 Request Details                | 2                        | Attachments Details    | 3                   | Confirm |   |
|----------------------------------|--------------------------|------------------------|---------------------|---------|---|
| * indicates the required fields. |                          |                        |                     |         |   |
|                                  | R                        | equest Details         |                     |         | ^ |
| Enter Your Details →             | * Passport Renewal For : | ⊖ Applicant ⊖ Family I | Member              |         |   |
|                                  |                          | Back Add               | <b>`</b><br>ck Here |         |   |

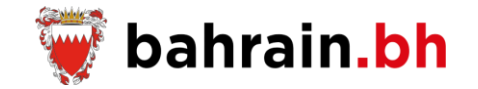

#### **Passport Renewal Request**

The following data is displayed:

- 1. Full Name in English and Arabic: If the applicant is eligible to update the name, then the service will display the name details in a table view where the applicant must do the below:
  - Select the name he wish to update and add his comments.
  - If the selected name is the Last name, then he must select the desired name from the provided drop sown list.
- 2. Passport Collection Details:
  - Renewal Type:
    - o Quick Renewal
    - o Normal Renewal
  - Collection Method: based on the selected method, extra fields will be displayed to be filled by the applicant
    - Personal Visit
      - Ordinary Passport Pickup Location
        - Manama (Main) Branch
        - o Isa Town Branch
        - o Muharraq Branch
    - o Postal Delivery inside Bahrain
      - Delivery Address: Flat, Building, Alpha, Road, Block
    - Postal Delivery outside Bahrain
      - Address: Residence Country, Mobile Number in Residence Country, ZIP Code/Post Code, City, District, Main Road, Street, Building, Flat or House Number
    - Bahrain Embassy (Not activated yet)
      - Address: Residence Country, Mobile Number in Residence Country, ZIP Code/Post Code, City, District, Main Road, Street, Building, Flat or House Number
      - Bahrain Embassy: Embassy 1, Embassy 2, All Embassies
- 3. After entering all the required details, the applicant must click on the "Add" button.

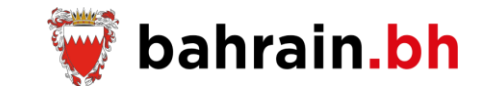

Add your comments (if any)

 $\sim$ 

## Applicant full name is displayed (name was verified previously)

| Request Details                           |                                  |  |
|-------------------------------------------|----------------------------------|--|
| * Passport Renewal For :                  | ● Applicant ○ Family Member      |  |
| Personal Number :                         | 789675465                        |  |
| English Full Name :                       | Mohammed Ahmed Saleh             |  |
| Arabic Full Name :                        | محد أحد صالح                     |  |
| Passport Type :                           | Ordinary                         |  |
| Occupation 😯 :                            | Ambassador                       |  |
| * Print the Occupation in the Passport? : | ⊖ Yes ⊖ No                       |  |
| Passport Collection Details               |                                  |  |
| * Renewal Type :                          | ⊖ Quick Renewal ⊖ Normal Renewal |  |
| * Collection Method :                     | Select Collection Method V       |  |

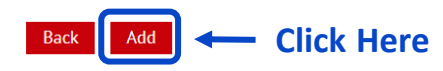

#### Applicant is eligible to update the name

|                                                                                                    | Request Details          |                                      |                      |                            |  |  |  |  |  |  |
|----------------------------------------------------------------------------------------------------|--------------------------|--------------------------------------|----------------------|----------------------------|--|--|--|--|--|--|
|                                                                                                    | * Passport Renewal For : |                                      |                      |                            |  |  |  |  |  |  |
|                                                                                                    |                          | Personal Number : 78                 | 9875485              |                            |  |  |  |  |  |  |
|                                                                                                    |                          | Passport Type : O                    | rdinary              |                            |  |  |  |  |  |  |
|                                                                                                    |                          | Occupation 😧 : A                     | nbassador            |                            |  |  |  |  |  |  |
|                                                                                                    |                          | Signature 😮 : 🛛 🛛                    | ew Signature         |                            |  |  |  |  |  |  |
|                                                                                                    | * Print the Occu         | pation in the Passport? : $\bigcirc$ | Yes 🔾 No             |                            |  |  |  |  |  |  |
| Name to be Printed<br>To update the current name, please select the desired name and enter the required modification. To update the last name, please select the desired name<br>from the provided list.<br>Please note that this request will be reviewed by the concerned department in the Nationality, Passports & Residence Affairs (NPRA) according to the<br>applicable laws and administrative procedures. |                          |                                      |                      |                            |  |  |  |  |  |  |
|                                                                                                    | Name Sequence            | Current Arabic Name                  | Current English Name | Required Modification      |  |  |  |  |  |  |
|                                                                                                    | Request Owner Name       | أحمد                                 | Ahmed                | Add your comments (if any) |  |  |  |  |  |  |
|                                                                                                    | Father Name              | على                                  | Ali                  | Add your comments (if any) |  |  |  |  |  |  |
|                                                                                                    | Grandfather Name         | مسالح                                | Saleh                | Add your comments (if any) |  |  |  |  |  |  |
|                                                                                                    |                          |                                      |                      | Select Last Name 🗸         |  |  |  |  |  |  |

Passport Collection Details

Last Name

\* Renewal Type : O Quick Renewal O Normal Renewal

\* Collection Method :

عداف

-- Select Collection Method --

Abdulla

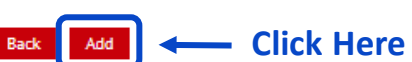

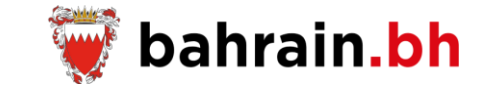

| Passport Collection Details           |                          |   |
|---------------------------------------|--------------------------|---|
| * Renewal Type :                      | ⊖ Quick Renewal          |   |
| * Collection Method :                 | Personal Visit           | ] |
| * Ordinary Passport Pickup Location : | Manama (Main) Branch 🗸 🗸 | ] |

#### Add

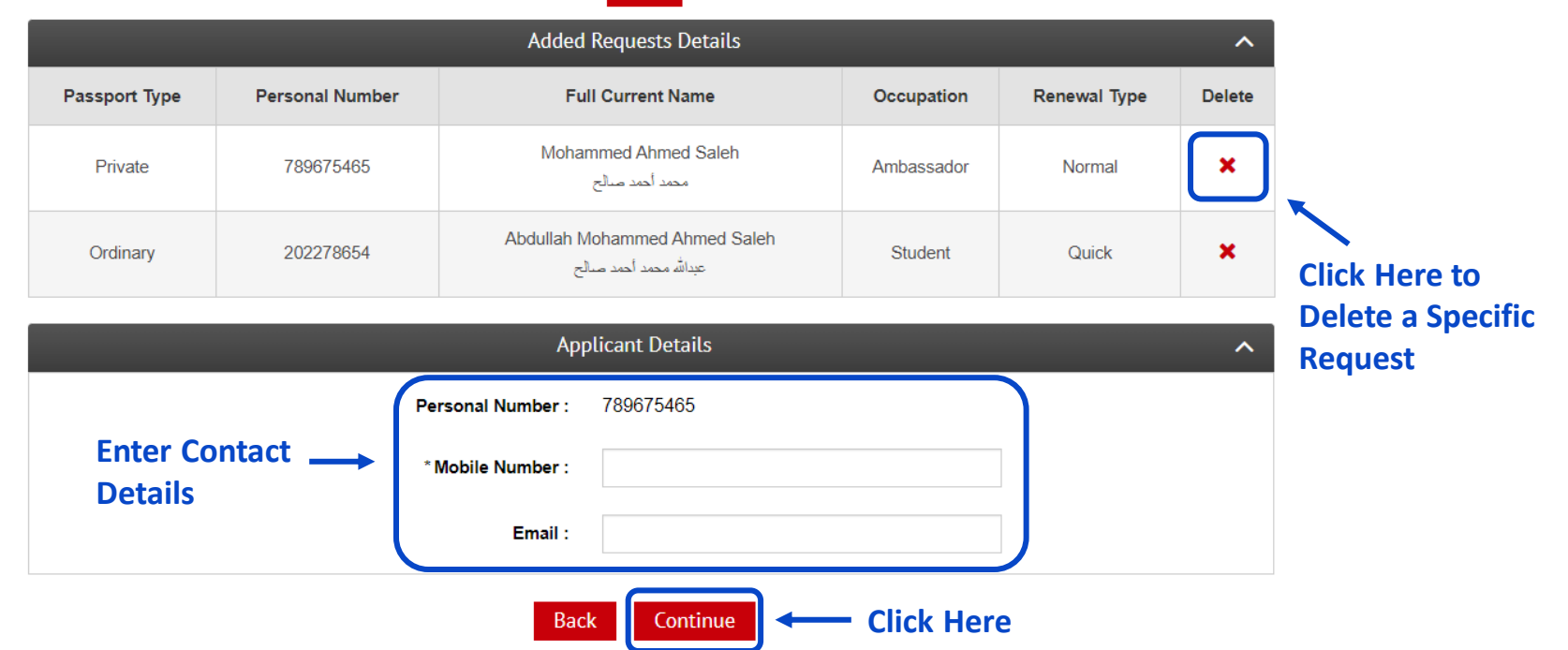

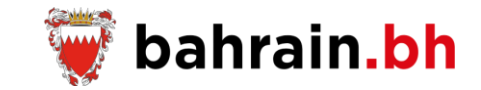

**Step2: Attachments Details** 

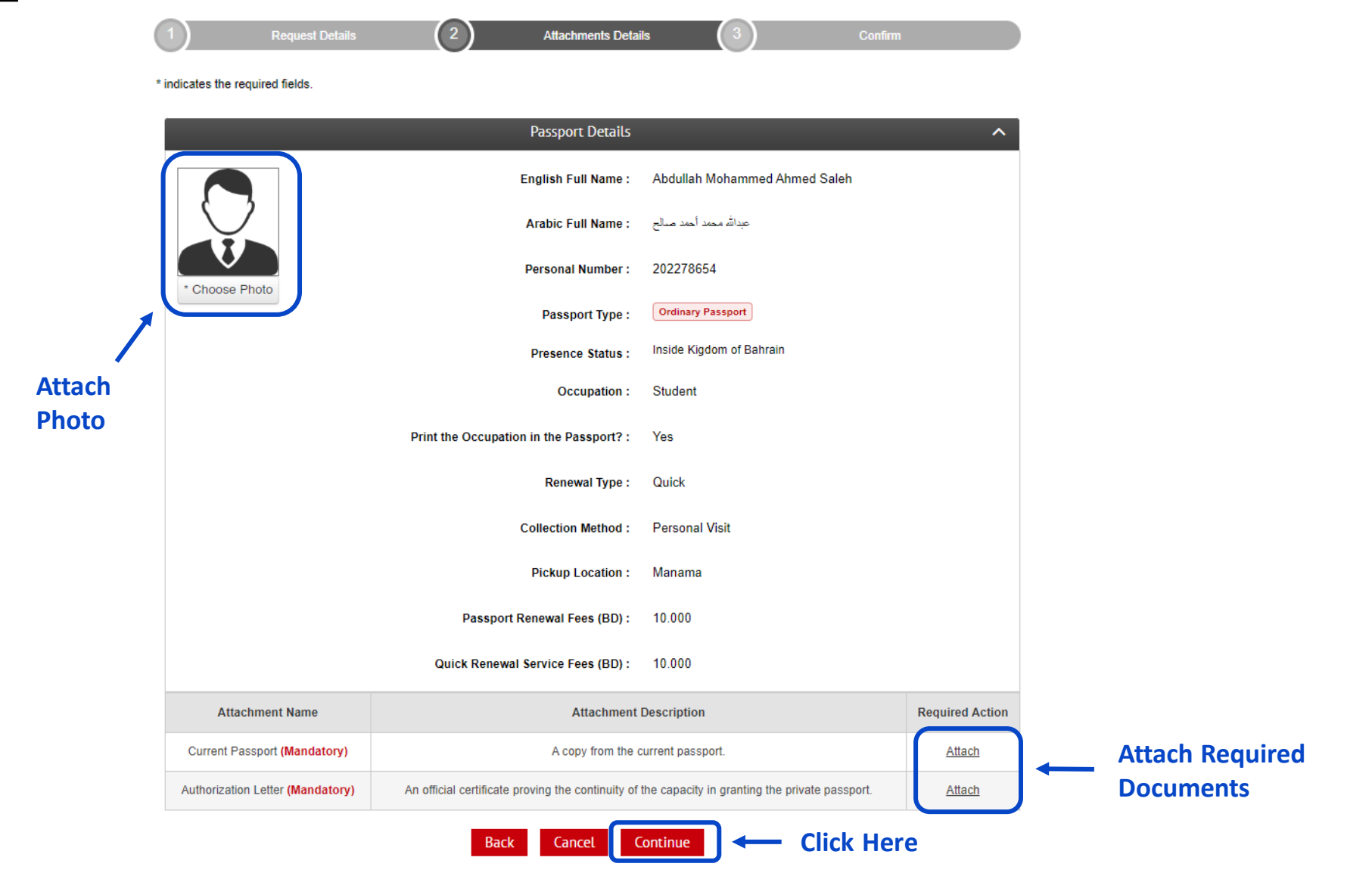

### Passport Renewal Request

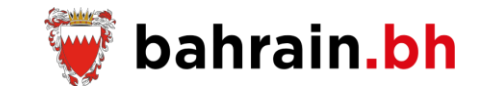

Step3: Confirm

| Process of Parts No.           |                                                                                                    |  |  |  |  |  |  |
|--------------------------------|----------------------------------------------------------------------------------------------------|--|--|--|--|--|--|
| Descret Datalla                |                                                                                                    |  |  |  |  |  |  |
| Passport Details               |                                                                                                    |  |  |  |  |  |  |
| English Full Name :            | Abdullah Mohammed Ahmed Saleh                                                                                                    |  |  |  |  |  |  |
| Arabic Full Name :             | عبدالله محدد أحدد منالح                                                                                                    |  |  |  |  |  |  |
| Personal Number :              | 202278854                                                                                                    |  |  |  |  |  |  |
| Passport Type :                | Ordinary Passport                                                                                                    |  |  |  |  |  |  |
| Presence Status :              | Inside Kigdom of Bahrain<br>Student                                                                                                    |  |  |  |  |  |  |
| Occupation :                   |                                                                                                    |  |  |  |  |  |  |
| Occupation in the Passport? :  | Yes                                                                                                    |  |  |  |  |  |  |
| Renewal Type :                 | Quick                                                                                                    |  |  |  |  |  |  |
| Collection Method :            | Personal Visit                                                                                                    |  |  |  |  |  |  |
| Pickup Location :              | Manama                                                                                                    |  |  |  |  |  |  |
| Passport Renewal Fees (BD) :   | 10.000                                                                                                    |  |  |  |  |  |  |
| ck Renewal Service Fees (BD) : | 10.000                                                                                                    |  |  |  |  |  |  |
|                                | Document Name                                                                                                    |  |  |  |  |  |  |
|                                | doc1.pdf                                                                                                    |  |  |  |  |  |  |
|                                | doc2.pdf                                                                                                    |  |  |  |  |  |  |
| Applicant Details              |                                                                                                    |  |  |  |  |  |  |
|                                | Passport Details English Full Name : Arabic Full Name : Personal Number : Passport Type : Presence Status : Occupation : Poccupation in the Passport? : Renewal Type : Collection Method : Pickup Location : Passport Renewal Fees (BD) : ck Renewal Service Fees (BD) : Applicant Details |  |  |  |  |  |  |

Personal Number : 789875485 Mobile Number : 36656784 Email : ali@gmail.com

Total Payable Amount : BD 20.000

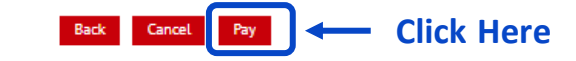

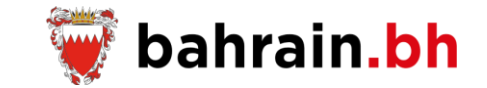

#### Step4: Submitting the request successfully (payment required)

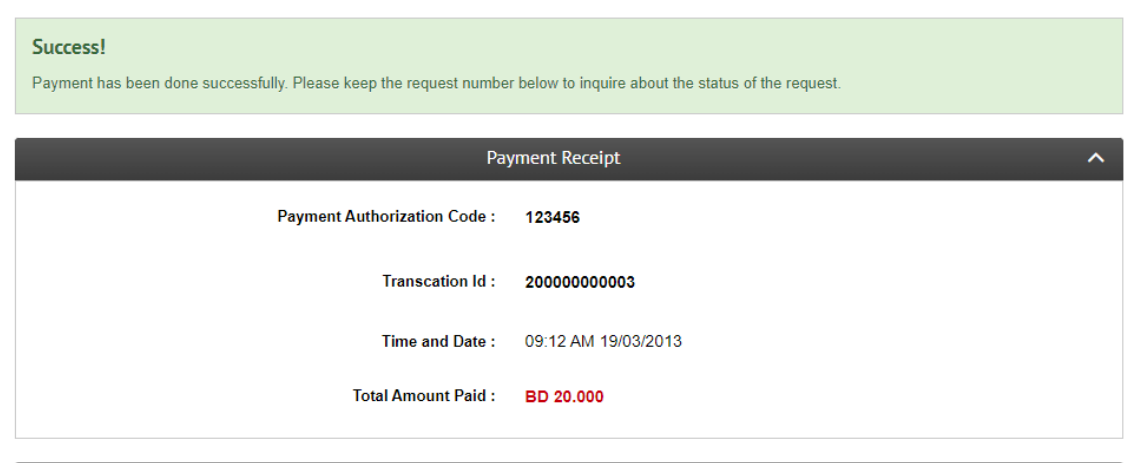

| Requests Details ^ |                |               |                 |                                                         |            |              |  |  |  |
|--------------------|----------------|---------------|-----------------|---------------------------------------------------------|------------|--------------|--|--|--|
| Receipt Number     | Request Number | Passport Type | Personal Number | Full Name                                               | Occupation | Renewal Type |  |  |  |
| 4222               | 1235           | Ordinary      | 202278654       | Abdullah Mohammed Ahmed Saleh<br>عيدالله محمد أحمد صالح | Student    | Quick        |  |  |  |

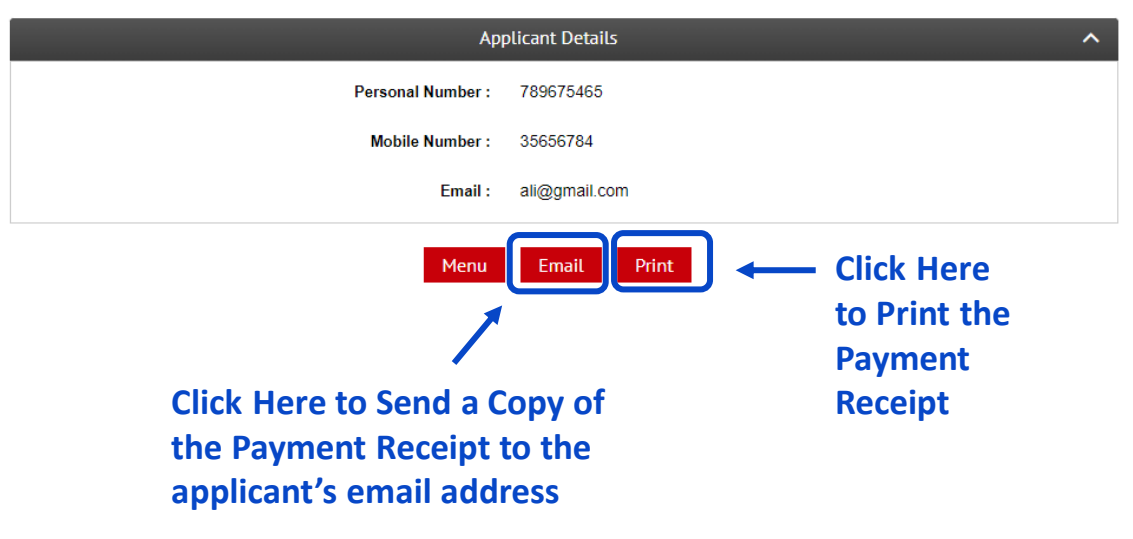

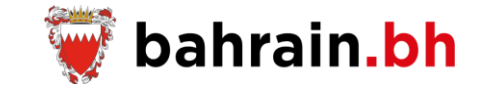

## Step4: Submitting the request successfully (payment not required)

#### Success!

The request has been sent successfully. Please keep the request number below to enquire about the status of the request.

|                | Requests Details |                 |                                         |            |              |  |  |  |
|----------------|------------------|-----------------|-----------------------------------------|------------|--------------|--|--|--|
| Request Number | Passport Type    | Personal Number | Full Name                               | Occupation | Renewal Type |  |  |  |
| 1234           | Private          | 789675465       | Mohammed Ahmed Saleh<br>محمد أحمد صنالح | Ambassador | Normal       |  |  |  |

| App                                                                               | olicant Details                                                                                                    |
|-----------------------------------------------------------------------------------|----------------------------------------------------------------------------------------------------|
| Personal Number :                                                                 | 789675465                                                                                                    |
| Mobile Number :                                                                   | 35656784                                                                                                    |
| Email :                                                                           | ali@gmail.com                                                                                                    |
| Menu<br>Click Here to Send a C<br>the Request Details to<br>applicant's email add | Email       Print       Click Here to Print the Request         Copy of       Details         o the ress       Details |

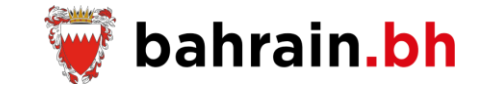

## 1 Service Channels

| Bahrain Portal<br>(bahrain.bh)        |  |
|---------------------------------------|--|
| National Contact Center<br>(80008001) |  |

## 2 Electronic Payment

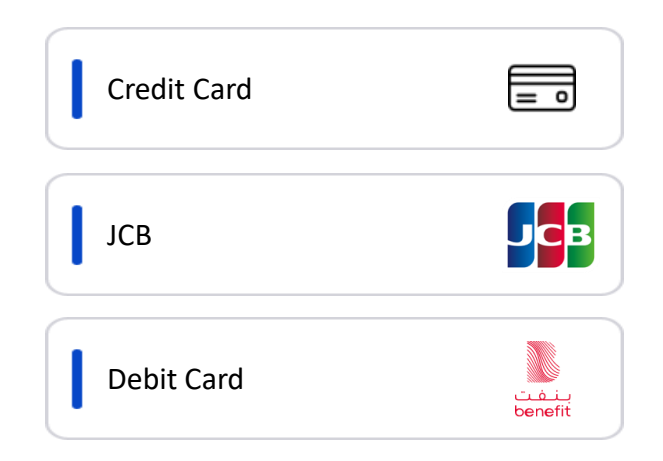

**Passport Services** 

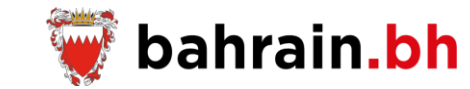

The Nationality, Passport & Residence Affairs provides for the citizens a group of services related to the passport issuance and renewal in an efficient and convenient way.

### Passport Services

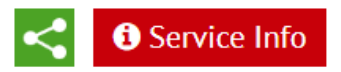

The Nationality, Passport & Residence Affairs provides for the citizens a group of services related to the passport issuance and renewal in an efficient and convenient way.

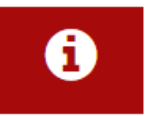

Terms and Conditions View terms and conditions related to the passport services.

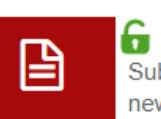

**Passport Issuance Request** Submit a request for the issuance of the first passport for the newborn child.

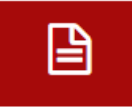

#### 🔓 Passport Renewal Request

Submit a request to renew your passport and/or your family members passports and pay the required fees (if any).

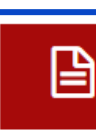

Passport Lost/Damaged Replacement Issuance Request
 Submit a request to issue a replacement for the lost or damaged
 passport.

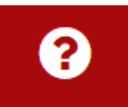

**Request Status Enquiry** Enquire about the status of the submitted requests and take the required action (if any). (<u>Standard eKey</u>)

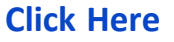

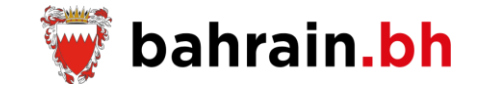

This service allow submitting a request to issue a replacement for the lost or damaged passport.

#### **Business Rules:**

#### ✤ Applicant:

- Must be a Bahraini citizen.
- Must own a valid eKey account.
- Must be 18 years old at least.

#### Family Member:

- Direct relationship to the applicant as wife, son, or daughter.
- The only father can issue the passport of his children only (son, daughter).

#### ✤ Passport:

• This service is available for ordinary passport and special passport holders.

#### ✤ General:

- The Issuance fees for the replacement of the damaged passport are BD 10.
- The Issuance fees for the replacement of the lost passport are BD 50.

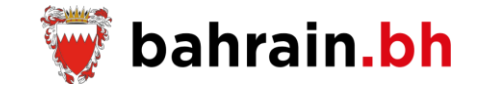

|                        | ^                  |                                          |  |
|------------------------|--------------------|------------------------------------------|--|
| Enter Request Reason → | * Request Reason : | ○ Lost Replacement ○ Damaged Replacement |  |
|                        |                    |                                          |  |

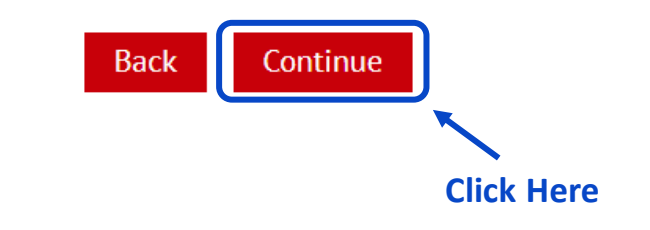

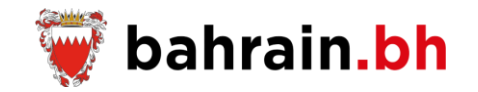

#### Step1: Request Details

- 1. Select the request is for the applicant or for the family member.
- 2. If the request is for the applicant, then the service will display the applicant personal details along with the request details to be entered.
- 3. If the request is for the family member, then the applicant must enter the personal number and click on the "Verify" button. Accordingly, the passport details for the entered personal number will be displayed.

| 1 Requ                         | est Details                  |            | Attachments Details         |     | Confirm            |   |
|--------------------------------|------------------------------|------------|-----------------------------|-----|--------------------|---|
| * indicates the required field | ds.                          |            |                             |     |                    |   |
|                                |                              | Re         | quest Details               |     |                    | ^ |
|                                | Request                      | Reason :   | Lost Replacement            |     |                    |   |
|                                | * Passport Replacement Issua | ance For : | ○ Applicant ○ Family Member | ] ← | Enter Your Details |   |

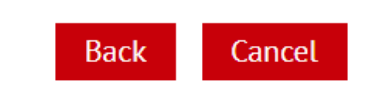

#### **Passport Lost/Damaged Replacement Issuance Request**

👿 bahrain.bh

The following data is displayed:

- 1. Full Name in English and Arabic: If the applicant is eligible to update the name, then the service will display the name details in a table view where the applicant must do the below:
  - Select the name he wish to update and add his comments.
  - If the selected name is the Last name, then he must select the desired name from the provided drop sown list.
- 2. Request Reason Details:
  - Lost/Damaged Place
    - Inside Kingdom of Bahrain
    - Outside Kingdom of Bahrain (the applicant must select the country)
  - Date of Discovering the Passport is Lost/Damaged
  - Passport Last Use
  - Lost/Damaged Details
- 3. Passport Collection Details:
  - Issuance Type:
    - Quick Service (Not activated yet)
    - o Normal Service
  - Collection Method: based on the selected method, extra fields will be displayed to be filled by the applicant
    - o Personal Visit
      - Ordinary Passport Pickup Location
        - Manama (Main) Branch
        - o Isa Town Branch
        - o Muharraq Branch
    - Postal Delivery inside Bahrain (*Not activated yet*)
      - Delivery Address: Flat, Building, Alpha, Road, Block
    - Postal Delivery outside Bahrain (Not activated yet)
      - Address: Residence Country, Mobile Number in Residence Country, ZIP Code/Post Code, City, District, Main Road, Street, Building, Flat or House Number
    - Bahrain Embassy (*Not activated yet*)
      - Address: Residence Country, Mobile Number in Residence Country, ZIP Code/Post Code, City, District, Main Road, Street, Building, Flat or House Number
      - Bahrain Embassy: Embassy 1, Embassy 2, All Embassies
- 4. After entering all the required details, the applicant must click on the "Add" button.

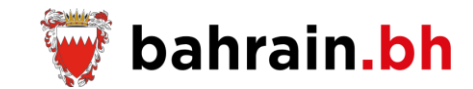

## Applicant full name is displayed (name was verified previously)

| Re                                         | quest Details                                                              |
|--------------------------------------------|----------------------------------------------------------------------------|
| Request Reason :                           | Lost Replacement                                                           |
| * Passport Replacement Issuance For :      | Applicant      Family Member                                               |
| Full English Name :                        | Mohammed Ahmed Saleh                                                       |
| Full Arabic Name :                         | محدد أحد صبالح                                                             |
| Personal Number :                          | 789675465                                                                  |
| Passport Type :                            | Ordinary                                                                   |
| Occupation 🕑 :                             | Ambassador                                                                 |
| * Print the Occupation in the Passport? :  | ⊖Yes ⊖No                                                                   |
| Request Reason Details                     |                                                                            |
| * Lost Place :                             | $\bigcirc$ Inside Kingdom of Bahrain $\bigcirc$ Outside Kingdom of Bahrain |
| Date of Discovering the Passport is Lost : | Select Date                                                                |
| * Passport Last Use 🕢 :                    |                                                                            |
|                                            | 500 characters maximum                                                     |
| * Lost Details 🕢 :                         |                                                                            |
|                                            | 500 characters maximum                                                     |
| Passport Collection Details                |                                                                            |
| * Issuance Type :                          | O Quick Service O Normal Service                                           |
| * Collection Method :                      | Select Collection Method V                                                 |

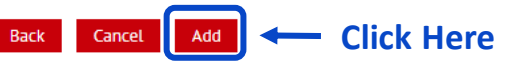

### Applicant is eligible to update the name

| Request Details                       |                                                             |                                   |                        |                                                  |  |  |  |  |
|---------------------------------------|-------------------------------------------------------------|-----------------------------------|------------------------|--------------------------------------------------|--|--|--|--|
| Request Resear : Lost Heplacement     |                                                             |                                   |                        |                                                  |  |  |  |  |
| * Passport Replacement leasance For : |                                                             |                                   |                        |                                                  |  |  |  |  |
|                                       | Tuli D                                                      | ngilah Nama :                     | Mohammed Ahmed Sale    | eh.                                              |  |  |  |  |
|                                       | Tull /                                                      | Vrabic Nama :                     | محمد أحمد مسالح        |                                                  |  |  |  |  |
|                                       | Para                                                        | anal Number :                     | 789675465              |                                                  |  |  |  |  |
|                                       | P                                                           | export Type :                     | Ordinary               |                                                  |  |  |  |  |
|                                       | 00                                                          | cupation 😜 :                      | Ambassador             |                                                  |  |  |  |  |
|                                       | * Print the Occupation in th                                | • Раккропт? :                     | O Yes O No             |                                                  |  |  |  |  |
| Printed N<br>O Massaw                 | ame Details<br>(b) to unders the current name, please selec | or the decived rea                | ma to be undeted.      |                                                  |  |  |  |  |
|                                       | Name Sequence                                               |                                   | urrent Name            | Required Modification                            |  |  |  |  |
|                                       | Request Owner Name                                          |                                   | lana.                  | Add your comments (If any)                       |  |  |  |  |
|                                       | Father Name                                                 | tent.                             |                        | Add your comments (If any)                       |  |  |  |  |
|                                       | Grandfather Name                                            | 21                                |                        | Add your comments (If any)                       |  |  |  |  |
|                                       | Last Name                                                   |                                   | ana.                   | Select Last Name 💉<br>Add your comments (It any) |  |  |  |  |
| Request 6                             | Resear Details                                              |                                   |                        |                                                  |  |  |  |  |
|                                       | Date of Discovering the Pass                                | * Last Pisca :<br>sport is Last : | O Inside Kingdom of Ba | itmein O Qubiede Kingdom of Behmein              |  |  |  |  |
| * Passaport Liss Usa 🕥 :              |                                                             |                                   |                        |                                                  |  |  |  |  |
|                                       | * Lee                                                       | n Decalis 😡 :                     | 800 eluradors, maximum |                                                  |  |  |  |  |
| Pasaport                              | Collection Details                                          |                                   |                        |                                                  |  |  |  |  |
|                                       | * la                                                        | suance Type :                     | ⊖ Quick Service ⊖ No   | rmal Service                                     |  |  |  |  |
|                                       | * Collec                                                    | tion Method :                     | Select Collection Met  | hod- v                                           |  |  |  |  |

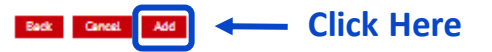

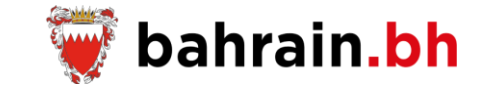

| Passport Collection Details           |                          |  |
|---------------------------------------|--------------------------|--|
| * Issuance Type :                     | ○ Quick Service          |  |
| * Collection Method :                 | Personal Visit 🗸         |  |
| * Ordinary Passport Pickup Location : | Manama (Main) Branch 🗸 🗸 |  |

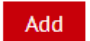

|               | Added Requests Details |                                                         |            |                              |        |  |
|---------------|------------------------|---------------------------------------------------------|------------|------------------------------|--------|--|
| Passport Type | Personal Number        | Full Name                                               | Occupation | Request Reason               | Delete |  |
| Ordinary      | 789675465              | Mohammed Ahmed Saleh<br>محمد أحمد صنالح                 | Ambassador | Lost Replacement Issuance    | ×      |  |
| Ordinary      | 202278654              | Abdullah Mohammed Ahmed Saleh<br>عبداللہ محمد أحمد صالح | Student    | Damaged Replacement Issuance | ×      |  |

|         | Personal Number : 789675465 | Delete a Specifi |
|---------|-----------------------------|------------------|
|         |                             | Request          |
|         | * Mobile Number :           | nequest          |
| Details | * Email :                   |                  |
|         | * Confirm Email :           |                  |

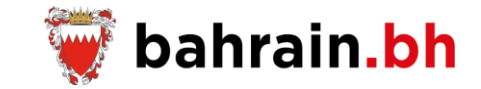

#### (2) **Step2: Attachments Details** Attachments Details \* indicates the required fields. Passport Details English Full Name : Mohammed Ahmed Saleh Arabic Full Name : محمد أحمد صبالح Personal Number : 789675465 \* Choose Photo Ordinary Passport Passport Type Occupation : Ambassador Print the Occupation in the Passport? : No Attach **Photo** Request Reason : Lost Replacement Lost Place : Inside Kingdom of Bahrain Date of Discovering the Passport is Lost : 15/05/2023 Passport Last Use : Lost Detalls : Issuance Type : Normal Collection Method : Personal Visit Ordinary Passport Pickup Location : Manama Printed Name Details Name Sequence Current Arabic Name Current English Name Required Modification Request Owner Name -Mohammed Father Name أحمد Ahmed Grandfather Name منالح Saleh Mattar. i want to replace last name with "Mattar". Last Name عبداناه Abdulla Attachments Details Attachment Name Attachment Description Required Action **Attach Required** Copy from the personal details (if any) (Optional) A copy from the current passport. Attach **Documents Click Here** Back Cancel Continue

## Passport Lost/Damaged Replacement Issuance Request

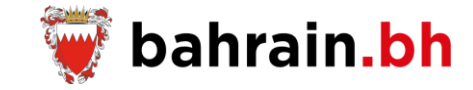

Step3: Confirm

|              |                                                                                                    |                                                                                                    | Passport Details                                                                                                    |                  | ^                                                                                        |
|--------------|----------------------------------------------------------------------------------------------------|----------------------------------------------------------------------------------------------------|----------------------------------------------------------------------------------------------------|------------------|------------------------------------------------------------------------------------------|
|              |                                                                                                    |                                                                                                    | English Full Name :                                                                                                    | Mohammad Al      | med Saleh                                                                                |
|              | $   \bigcirc  $                                                                                                    |                                                                                                    | Arabic Full Name :                                                                                                    | محدد أحدد مسالح  |                                                                                          |
|              |                                                                                                    |                                                                                                    | Personal Number :                                                                                                    | 789675465        |                                                                                          |
|              |                                                                                                    |                                                                                                    | Pasaport Type :                                                                                                    | Ordinary Passo   | 1                                                                                        |
|              |                                                                                                    |                                                                                                    | Occupation :                                                                                                    | Ambessedor       |                                                                                          |
|              |                                                                                                    | Print the Occup                                                                                                    | ation in the Pasaport? :                                                                                                    | No               |                                                                                          |
|              |                                                                                                    |                                                                                                    | Request Reason :                                                                                                    | Lost Replacen    | wrd                                                                                      |
|              |                                                                                                    |                                                                                                    | Lost Place :                                                                                                    | Inside Kingdon   | n of Bahnain                                                                             |
|              |                                                                                                    | Date of Discoverin                                                                                                    | g the Passport is Loss :                                                                                                    | 15/05/2023       |                                                                                          |
|              |                                                                                                    |                                                                                                    | Passport Last Use :                                                                                                    |                  |                                                                                          |
|              |                                                                                                    |                                                                                                    | Loss Decalis :                                                                                                    |                  |                                                                                          |
|              |                                                                                                    |                                                                                                    | Issuance Type :                                                                                                    | Normal           |                                                                                          |
|              |                                                                                                    |                                                                                                    | Collection Method -                                                                                                    | Descend Visit    |                                                                                          |
|              |                                                                                                    | 0-0 Pro                                                                                                    | Status Lauria                                                                                                    | Manager          |                                                                                          |
|              |                                                                                                    | Granary Par                                                                                                    | Primad Nama Datalia                                                                                                    | NUMPER DECIDE    |                                                                                          |
|              | Name Sequence                                                                                                    | Current Arabic Name                                                                                                    | Current English Name                                                                                                    |                  | Required Modification                                                                    |
|              | Descent On sea Name                                                                                                    | lana -                                                                                                    | Mohammed                                                                                                    |                  |                                                                                          |
|              | Request Owner Name                                                                                                    |                                                                                                    |                                                                                                    |                  | -                                                                                        |
|              | Father Name                                                                                                    | land .                                                                                                    | Ahmed                                                                                                    |                  | -                                                                                        |
|              | Father Name<br>Grandfather Name                                                                                                    | اسد<br>مدي                                                                                                    | Ahmed<br>Saleh                                                                                                    |                  | •<br>•<br>•                                                                              |
|              | Father Name Grandfather Name Last Name                                                                                                    | اسر<br>مالع<br>مراق                                                                                                    | Ahmed<br>Saleh<br>Abdulla                                                                                                    | Ma               | -<br>-<br>star. I want to replace last name with "Mattar".                               |
|              | Father Name Grandfather Name Last Name                                                                                                    | ind<br>gine<br>dras<br>Decement Dec                                                                                                    | Ahmed<br>Soleh<br>Abdulla<br>Attachments Details                                                                                                    | Ma               | -<br>-<br>ttar. I want to replace last name with "Mattar".<br>Document Name              |
|              | Grandfather Name                                                                                                    | sul<br>2500<br>Document Type<br>Copy from the personal det                                                                                                    | Ahmed<br>Saleh<br>Abdulla<br>Attachmenta Detalla                                                                                                    | Ma               | -<br>-<br>stac i want to replace last name with "Mattar".<br>Document Name<br>doc2 pdf   |
|              | Father Name Grandfather Name Last Name                                                                                                    | cuil<br>giture<br>disco<br>Document Type<br>Copy from the personal deb                                                                                                    | Ahmed<br>Saleh<br>Abdulla<br>Attachmenta Detalla                                                                                                    | Ma               | -<br>-<br>.ttar. I want to replace last name with "Mattar".<br>Document Name<br>doc2 pdf |
|              | Father Name Grandfather Name Last Name                                                                                                    | sul<br>2 <sup>5</sup> m<br>25m<br>Document Type<br>Copy from the personal deb                                                                                                    | Ahmed<br>Soleh<br>Abdulla<br>Attachments Details<br>sits (if any)<br>Applicent Details                                                                                            | Ata              |                                                                                          |
|              | Grandfather Name Last Name Last Name                                                                                                    | sul<br>plue<br>drue<br>Document Type<br>Copy from the personal data<br>Personal Na<br>Machin M                                                                                                    | Ahmed<br>Soleh<br>Abdulla<br>Attachmente Detalla<br>sile (if any)<br>AppUcant Detalla<br>anber : 7808/75485<br>anber : 29698/764                                                  | - Ma             | ttac. I want to replace last name with "blattar". Document Name doc2.pdf                 |
|              | Father Name Grandfather Name Last Name                                                                                                    | Sund<br>Copy from the personal det<br>Personal Na<br>Meblie No                                                                                                    | Ahmed<br>Soleh<br>Abdulla<br>Attachments Details<br>Attachments Details<br>als (if any)<br>Applicent Details<br>imber : 7806/5465<br>imber : 25656/54<br>Dmail : eli@grand.com    | Ma               |                                                                                          |
|              | Father Name Grandfather Name Last Name                                                                                                    | sul<br>plue<br>Document Type<br>Copy from the personal data<br>Personal Na<br>Nable Na                                                                                                    | Ahmed<br>Soleh<br>Abdulla<br>Attachmente Detalla<br>sile (if any)<br>AppUsent Detella<br>anber : 7898/75485<br>unber : 29858/84<br>Email : eli@grad.com                           |                  | ttac. I want to replace last name with "blattar". Document Name doc2.pdf                 |
|              | Grandfather Name Grandfather Name Last Name                                                                                                    | Sund<br>Copy from the personal det<br>Personal Ma<br>Mablin Na                                                                                                    | Ahmed<br>Soleh<br>Abdulla<br>Attachmente Detaille<br>alls (if any)<br>Applicent Detaille<br>amber : 7896/5485<br>anber : 25658784<br>Email : aliggmail.com                        | Ma               |                                                                                          |
| lick Here —→ | Father Name Grandfather Name Last Name Last Name Father Name Father Name Fathe | End and a construction of the correction of the correction of the | Ahmed<br>Soleh<br>Abdulla<br>Attachmente Detalla<br>Attachmente Detalla<br>alle (if any)<br>Applicant Detalla<br>anber : 2005/2405<br>amber : 2005/2405<br>Email : aligigenal.com | ba recent, and f |                                                                                          |
| lick Here —  | Grandfather Name Grandfather Name Last Name Last Name                                                                                                    | End State                                                                                                    | Ahmed<br>Soleh<br>Abdulla<br>Attachments Details<br>Attachments Details<br>als (if any)<br>Applicent Details<br>amber : 7856/5485<br>amber : 25656/64<br>Dmail : als@gmail.com    | Ma               |                                                                                          |

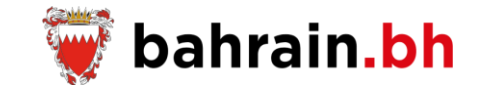

#### Step4: Submitting the request successfully

#### Success!

The request has been sent successfully. Please keep the request number below to enquire about the status of the request.

| Requests Details |               |                 |                                        |            |                |
|------------------|---------------|-----------------|----------------------------------------|------------|----------------|
| Request Number   | Passport Type | Personal Number | Full Name                              | Occupation | Request Reason |
| 1234             | Ordinary      | 789675465       | Mohammed Ahmed Saleh<br>محمد أحمد صالح | Ambassador | Lost           |

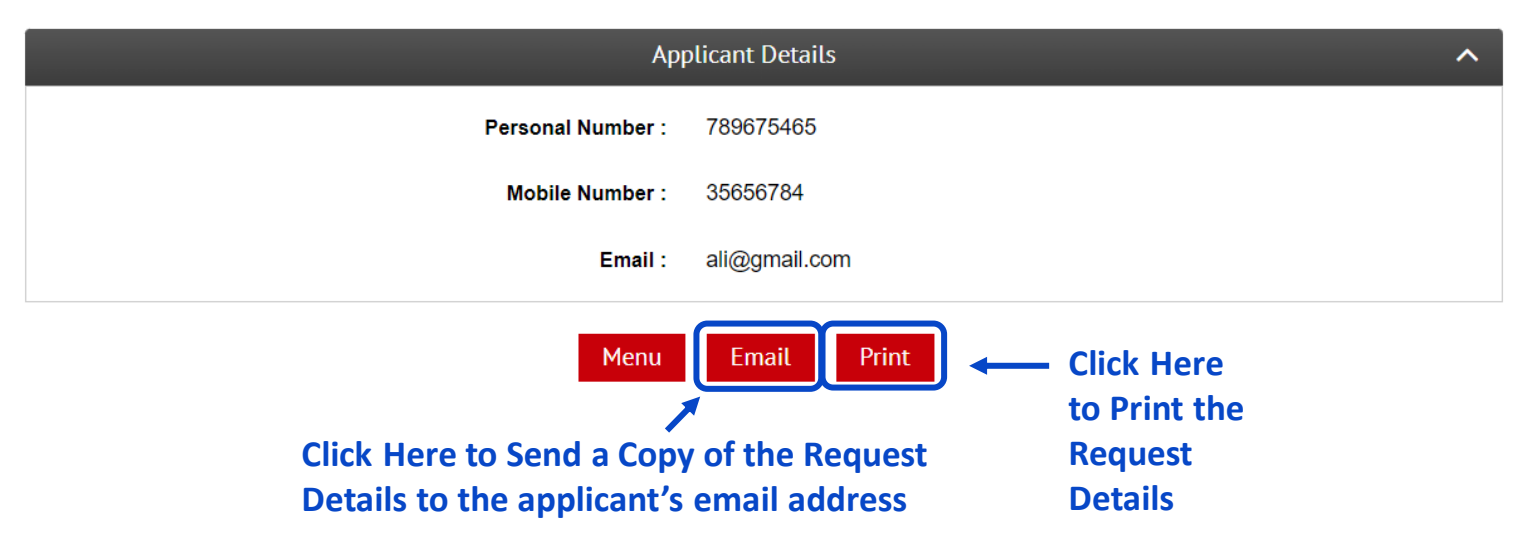

Note: After the request is reviewed and approved by the Ministry, the required fees are calculated and required to be paid by the applicant through the "Request Status Enquiry" service.

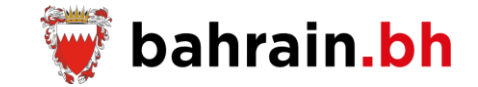

## 1 Service Channels

| Bahrain Portal<br>(bahrain.bh)        | K |
|---------------------------------------|---|
| National Contact Center<br>(80008001) |   |

## 2 Electronic Payment

Х

**Passport Services** 

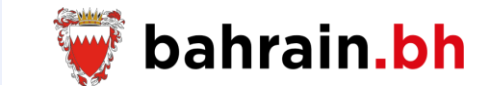

The Nationality, Passport & Residence Affairs provides for the citizens a group of services related to the passport issuance and renewal in an efficient and convenient way.

### Passport Services

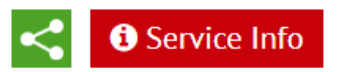

The Nationality, Passport & Residence Affairs provides for the citizens a group of services related to the passport issuance and renewal in an efficient and convenient way.

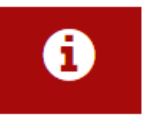

### Terms and Conditions

View terms and conditions related to the passport services.

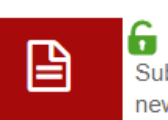

## **Passport Issuance Request** Submit a request for the issuance of the first passport for the newborn child.

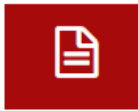

#### **G** Passport Renewal Request

Submit a request to renew your passport and/or your family members passports and pay the required fees (if any).

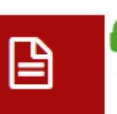

#### G Passport Lost/Damaged Replacement Issuance Request

Submit a request to issue a replacement for the lost or damaged passport.

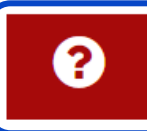

#### 🔓 Request Status Enquiry

Enquire about the status of the submitted requests and take the required action (if any). (<u>Standard eKey</u>)

**Click Here** 

## **Request Status Enquiry**

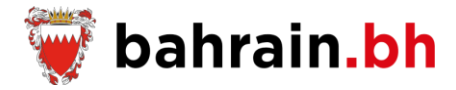

This service allow enquiring about the status of the submitted requests and take the required action (if any).

|                | Requests Details     |               |                 |                                                        |                        |         |                | ^                 |                                               |
|----------------|----------------------|---------------|-----------------|--------------------------------------------------------|------------------------|---------|----------------|-------------------|-----------------------------------------------|
| Request Number | Request Type         | Passport Type | Personal Number | Name                                                   | Status                 | Remarks | Action         | Cencel<br>Request |                                               |
| <u>1240</u>    | Passport<br>Renewal  | Special       | 87000000        | Abdullah Abdulrahma<br>Mohammed Abdullah<br>Abdulrahma | Pending for<br>Review  | -       | Approve/Reject | -                 |                                               |
| <u>1234</u>    | Passport<br>Renewal  | Ordinary      | 87000000        | Abdullah Abdulrahma<br>Mohammed Abdullah<br>Abdulrahma | Approved               | -       | -              | Cli               | ck Here to Take<br>e Required<br>tion         |
| <u>1235</u>    | Passport<br>Renewal  | Special       | 08090000        | Mohammed Abdullah<br>Abdulrahma Mohammed<br>Abdullah   | Missing<br>Documents   | -       | <u>Attach</u>  | ×                 |                                               |
| <u>1236</u>    | Passport<br>Renewal  | Special       | 08090000        | Mohammed Abdullah<br>Abdulrahma Mohammed<br>Abdullah   | Photo<br>Rejected      | -       | Attach         | ×                 |                                               |
| <u>1237</u>    | Passport<br>Renewal  | Special       | 87000000        | Abdullah Abdulrahma<br>Mohammed Abdullah<br>Abdulrahma | Pending for<br>Review  | -       | Approve/Rejec  | ×                 | Click Here to<br>Delete a Specific<br>Request |
| <u>1238</u>    | Passport<br>Issuance | Ordinary      | 210345672       | Mohammed Abdullah<br>Abdulrahma Mohammed<br>Abdullah   | Pending for<br>Payment | -       | <u>Pay</u>     | ×                 | nequest                                       |
| <u>1239</u>    | Passport<br>Issuance | Ordinary      | 210345672       | Mohammed Abdullah<br>Abdulrahma Mohammed<br>Abdullah   | Passport<br>Issued     | -       | -              | -                 |                                               |

#### **Request Status Enquiry**

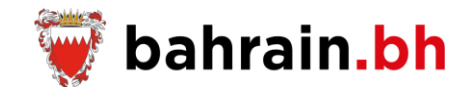

#### Approve/Reject:

If the applicant was updating the name while submitting the request, then he might need to approve or reject the printed name in the passport:

- In case applicant approved the request, then the requested name will be printed in the new passport.
- In case the applicant rejected the request, then the request will be cancelled.

#### Disclaimer

I, Mr. / Mrs. Yasser Abdulla Mohammed Ahmed, holding the personal number 679087645, declare my desire to replace the name "سلر" with the fourth name when writing down the names of my minor children mentioned below, considering that I am the legal representative in their electronic passports, so that their names become as below:

|   | Passport Details       |                 |              |                              |  |  |  |
|---|------------------------|-----------------|--------------|------------------------------|--|--|--|
|   | Current Name           | Personal Number | Relationship | Requested Name to be Printed |  |  |  |
| 1 | أحمد بياس عبدالله أحمد | 1700973356      | Son          | أحمد باس عبدالله مطر         |  |  |  |
| 2 | على باس عبدالله أحمد   | 202897654       | Son          | على باس عبدالله مطر          |  |  |  |

I also declare that if the administration approves my request, this approval will be limited to writing the names in the electronic passports only without it being registered in the official records and without considering it as a family name. I have no right to request the amendment again, and I acknowledge that I bear full direct and indirect legal responsibility.

#### **Request Owner Decision**

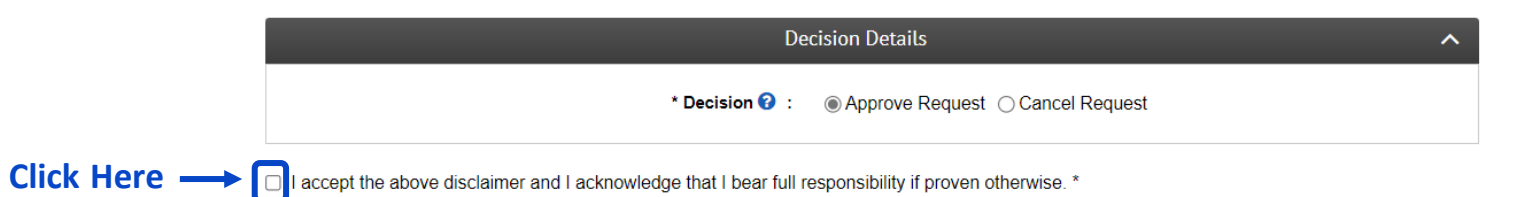

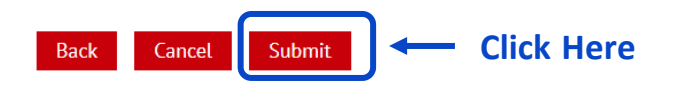

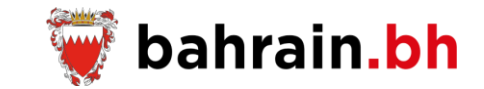

**Disclaimer is Approved** 

| Success!<br>The request has been updated successfully. |                 |   |
|--------------------------------------------------------|-----------------|---|
|                                                        | Request Details | ^ |
| Request N                                              | umber : 1238    |   |
|                                                        |                 |   |

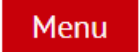

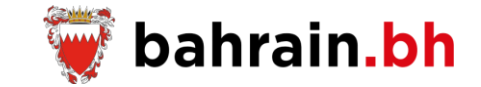

#### **Disclaimer is Rejected**

#### Disclaimer

I, Mr. / Mrs. Yasser Abdulla Mohammed Ahmed, holding the personal number 679087645, declare my desire to replace the name "سطر" with the fourth name when writing down the names of my minor children mentioned below, considering that I am the legal representative in their electronic passports, so that their names become as below:

|   | Passport Details      |                 |              |                              |  |  |
|---|-----------------------|-----------------|--------------|------------------------------|--|--|
|   | Current Name          | Personal Number | Relationship | Requested Name to be Printed |  |  |
| 1 | أحمد باس عبدالله أحمد | 1700973356      | Son          | أحمد باسن عبدالله مطر        |  |  |
| 2 | على ياس عبدالله أحمد  | 202897654       | Son          | على ياس عبدالله مطر          |  |  |

I also declare that if the administration approves my request, this approval will be limited to writing the names in the electronic passports only without it being registered in the official records and without considering it as a family name. I have no right to request the amendment again, and I acknowledge that I bear full direct and indirect legal responsibility.

#### **Request Owner Decision**

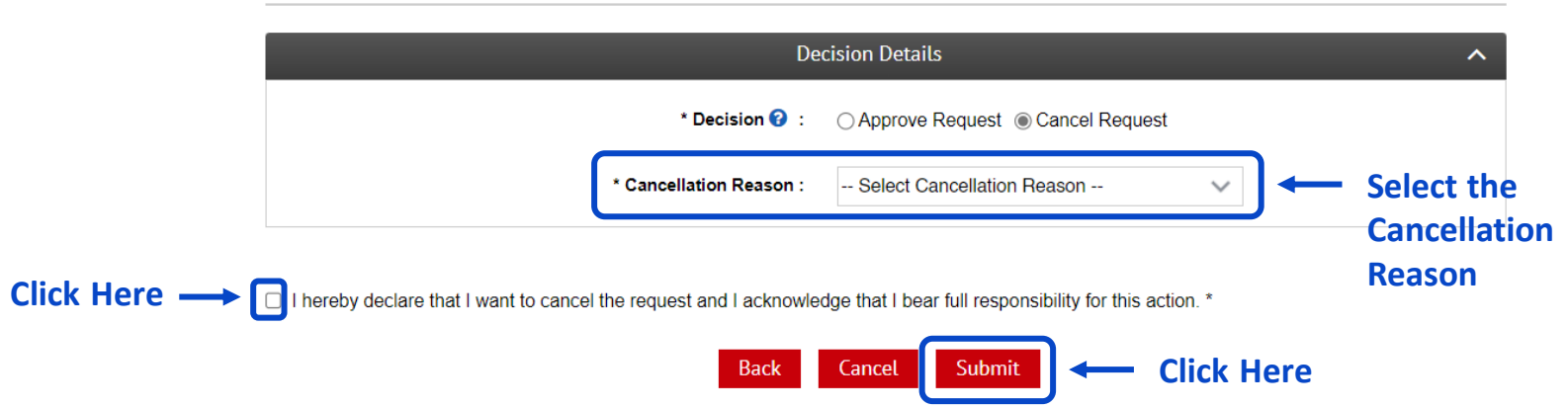

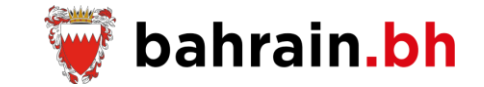

**Disclaimer is Rejected** 

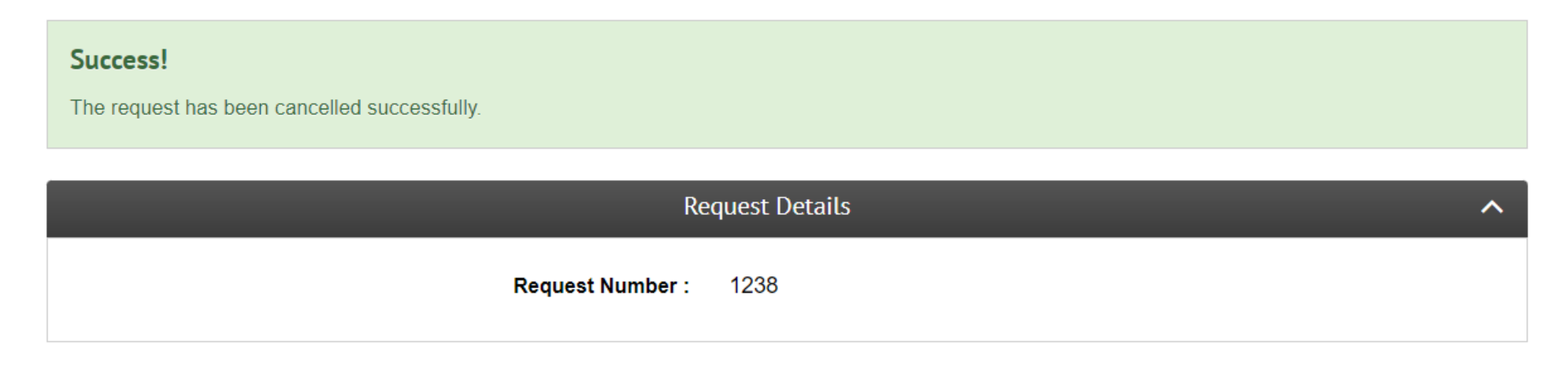

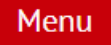

### **Request Status Enquiry**

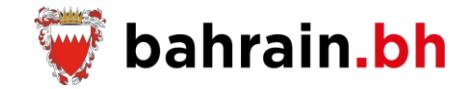

### Missing Documents:

In case of missing documents, the service will display the list of the documents where the applicant must attach them and resubmit the request.

| Request Details   |                                         |  |  |  |
|-------------------|-----------------------------------------|--|--|--|
| Name :            | Abdulrahma Mohammed Abdullah Abdulrahma |  |  |  |
| Personal Number : | 87000000                                |  |  |  |
| Request Number :  | 1235                                    |  |  |  |

|                              | Attachments Details |                                                  |             |                           |
|------------------------------|---------------------|--------------------------------------------------|-------------|---------------------------|
| Full English Na              | ame :               | Abdullah Abdulrahma Mohammed Abdullah Abdulrahma |             |                           |
| Full Arabic Name :           |                     | عيدالله عبدالرحمن محمد عبدالله عبدالرحمن         |             |                           |
| Personal Nun                 | nber :              | 210345672                                        |             |                           |
| Fees (                       | (BD) :              | 00.000                                           |             |                           |
| Passport 1                   | Гуре :              | Special Passport                                 |             |                           |
| Attachment Name              |                     | Attachment Description                           | Attach/Edit |                           |
| Current Passport (Mandatory) |                     | A copy from the current passport.                | Attach ←    | Attach Missing Document/s |
| Ba                           | ck                  | Cancel Submit - Click Here                       |             |                           |

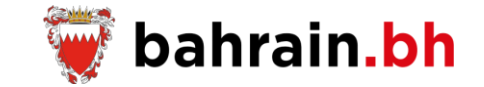

#### Missing Documents:

#### Success!

The requested documents were sent successfully. Please keep the request number below to inquire about the status of the request.

| Request Details   |                                         |  |
|-------------------|-----------------------------------------|--|
| Name :            | Abdulrahma Mohammed Abdullah Abdulrahma |  |
| Personal Number : | 87000000                                |  |
| Request Number :  | 1235                                    |  |

| Attachments Details |                 |
|---------------------|-----------------|
| Attachment Name     | Attachment Type |
| Current Passport    | document2.pdf   |

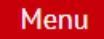

#### **Request Status Enquiry**

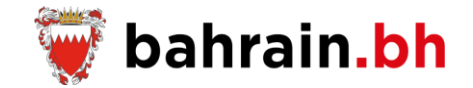

#### Photo Rejected:

In case of the photo is rejected, then the applicant must attach the photo and resubmit the request.

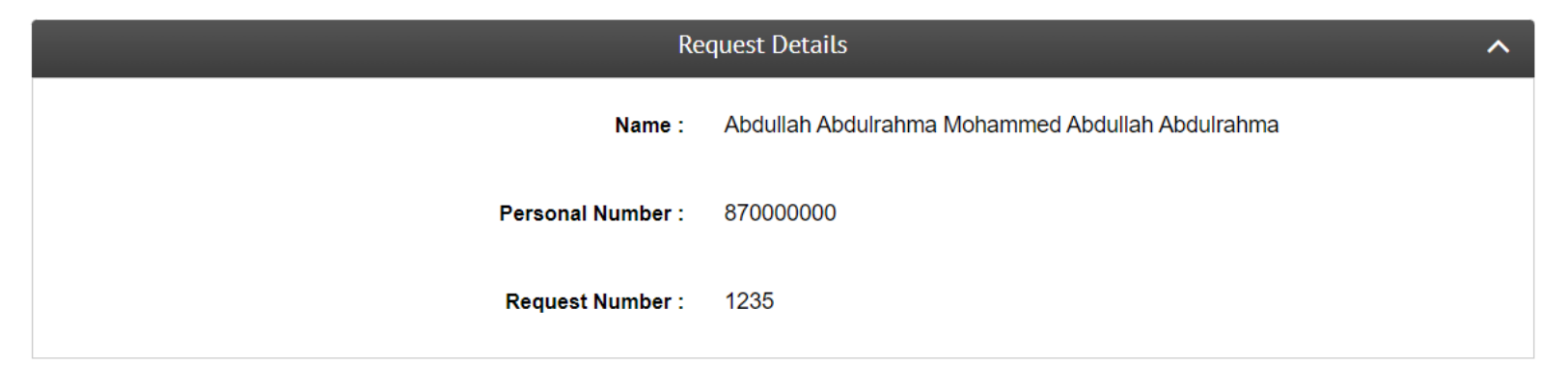

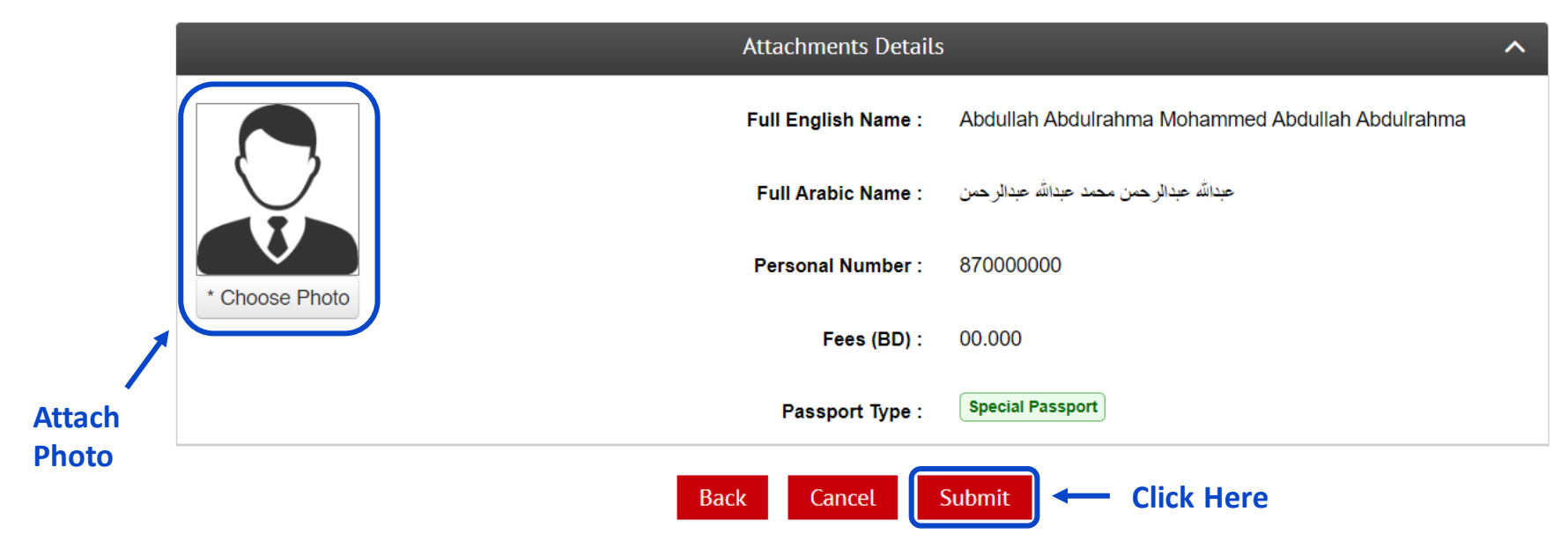

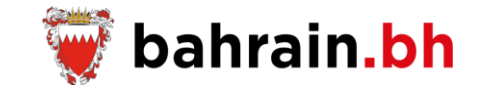

Photo Rejected:

#### Success!

The requested documents were sent successfully. Please keep the request number below to inquire about the status of the request.

| Request Details   |                                                  |  |
|-------------------|--------------------------------------------------|--|
| Name :            | Abdullah Abdulrahma Mohammed Abdullah Abdulrahma |  |
| Personal Number : | 87000000                                         |  |
| Request Number :  | 1235                                             |  |

| Attachments Details |                 |
|---------------------|-----------------|
| Attachment Name     | Attachment Type |
| Personal Photo      | document1.pdf   |

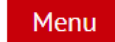

#### **Request Status Enquiry**

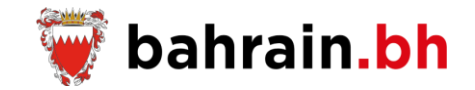

### Pending Payment:

In case of there is fees to be paid, then the applicant must pay the required fees.

| Request Details             |                                                  |
|-----------------------------|--------------------------------------------------|
| Request Number :            | 1238                                             |
| Name :                      | Abdullah Abdulrahma Mohammed Abdullah Abdulrahma |
| Personal Number :           | 210345672                                        |
| Passport Collection Details |                                                  |
| Issuance Type :             | Normal Pickup                                    |
| Collection Method :         | Postal Delivery                                  |
| Delivery Address :          | Building 123, Road 3456, Block 768 Manama        |

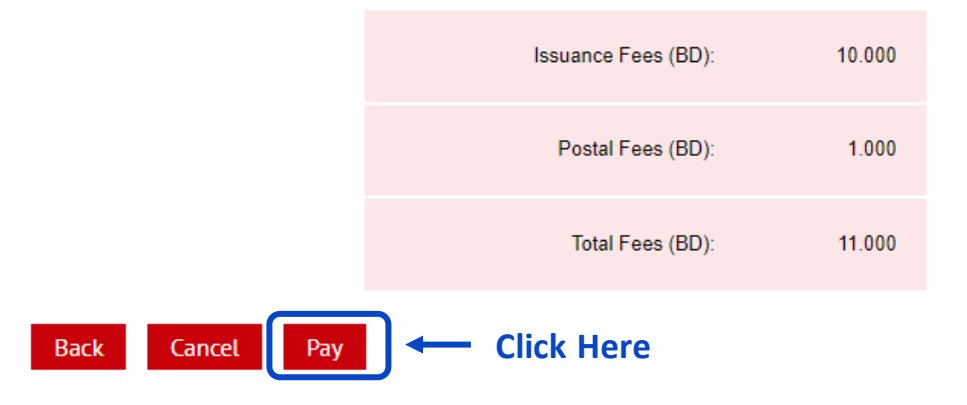

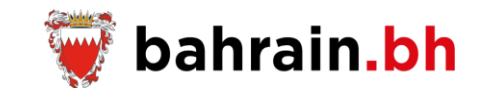

## Pending for Payment:

| Payment Receipt              |                      |
|------------------------------|----------------------|
| Receipt Number :             | EWA00000000000013979 |
| Payment Authorization Code : | 123456               |
| Transcation Id :             | 2000000003           |
| Time and Date :              | 09:12 AM 19/03/2013  |
| Total Amount Paid :          | BD 11.000            |

| Passport Details |               |                 |                                                     | ^                                           |               |
|------------------|---------------|-----------------|-----------------------------------------------------|---------------------------------------------|---------------|
| Request Number   | Passport Type | Personal Number | English Full Name                                   | Arabic Full Name                            | Issuance Type |
| 1235             | Ordinary      | 210345672       | Abdullah Abdulrahma Mohammed Abdullah<br>Abdulrahma | عبدالله عبدالرحمن محمد عبدالله<br>عبدالرحمن | Normal        |

| Applicant Details                                                              |                                                                      | ^ |
|--------------------------------------------------------------------------------|----------------------------------------------------------------------|---|
| Personal Number :                                                              | 87000000                                                             |   |
| Mobile Number :                                                                | 35656784                                                             |   |
| Landline Number :                                                              | 17585696                                                             |   |
| Menu<br>Click Here to Send a C<br>the Payment Receipt<br>applicant's email add | Email Print Click Here<br>to Print the<br>Payment<br>Receipt<br>ress |   |

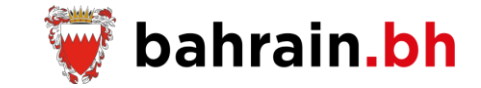

## 1 Service Channels

| Bahrain Portal<br>(bahrain.bh)        |  |
|---------------------------------------|--|
| National Contact Center<br>(80008001) |  |

## 2 Electronic Payment

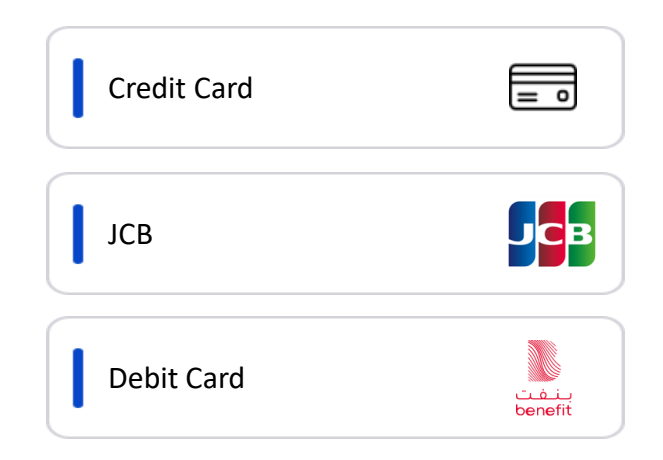

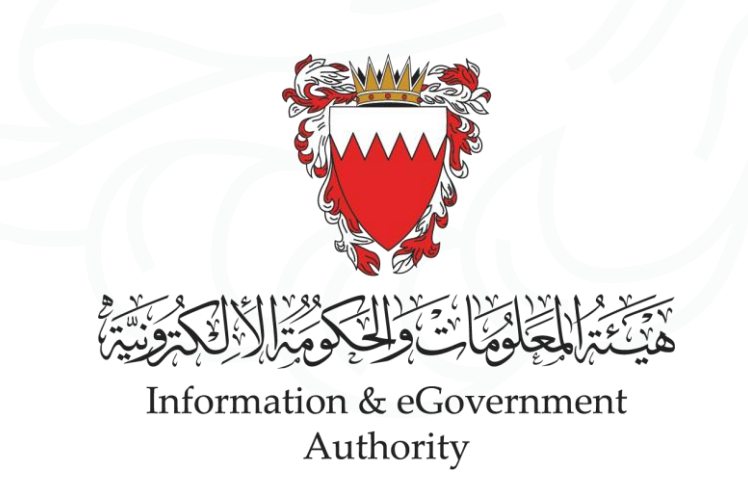

" نرتقي بالبحرين إلى مستويات أعلى "

"ADVANCING BAHRAIN TO NEW HEIGHTS"

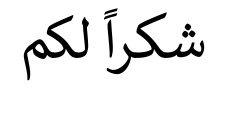

Thank You